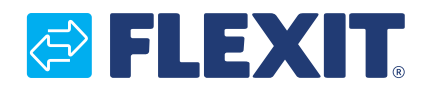

120426NO-01 2022-09

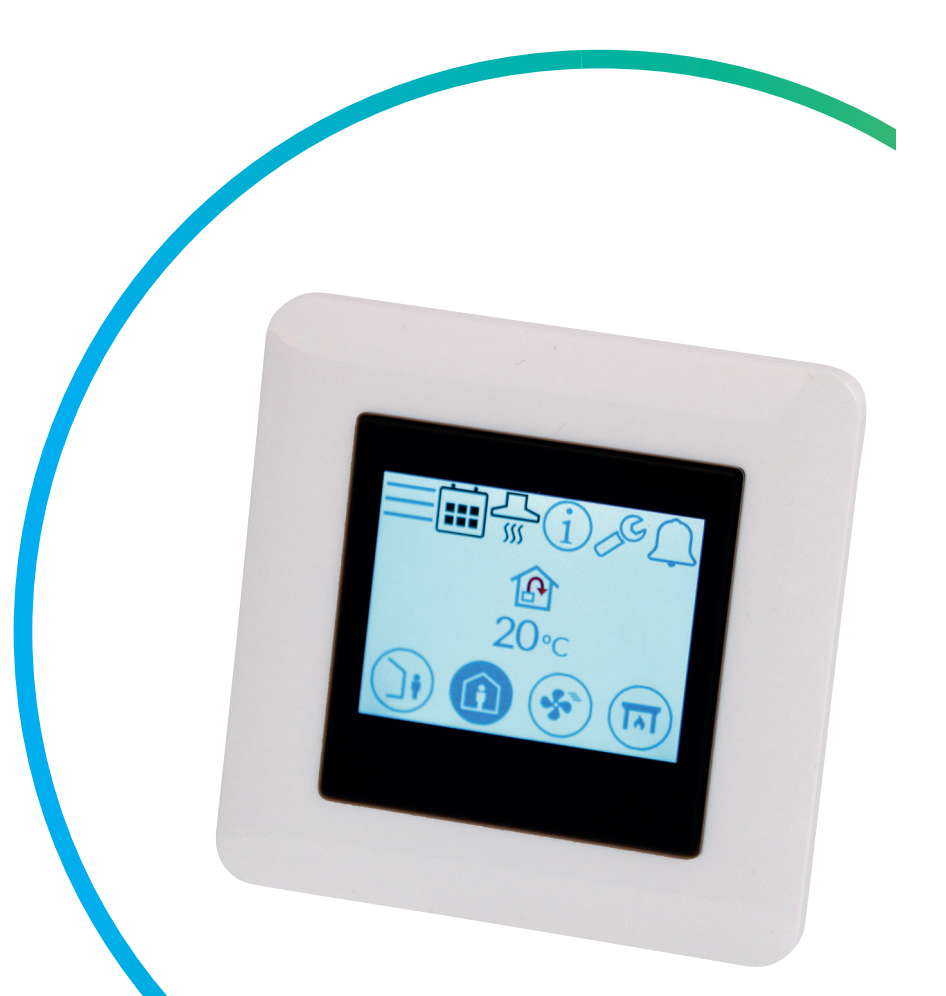

# NordicPanel

ART.NR. 119772

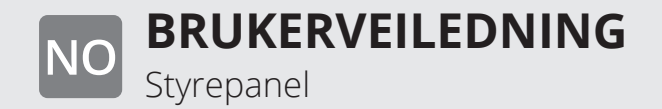

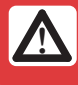

• • • • • •

Alle elektriske tilkoblinger skal utføres av kvalifisert personell.

Våre produkter er i kontinuerlig utvikling og vi forbeholder oss derfor retten til endringer. Vi tar også forbehold om eventuelle trykkfeil som måtte oppstå.

. . .

• •

2

# 

### Innhold

| 1. | Beskrivelse                                                   | 4  |
|----|---------------------------------------------------------------|----|
|    | 1.1. Ventilasjonshastigheter                                  | 4  |
|    | 1.2. Ventilasjonstemperaturer                                 | 5  |
|    | 1.3. Varmtvann EcoNordic W4/WH4                               | 5  |
|    | 1.4. Varme EcoNordic WH4                                      | 5  |
| 2. | Skiermbilder                                                  | 6  |
|    | 2.1. Startside Nordic                                         | 6  |
|    | 2.2. Startside – EcoNordic W4                                 | 7  |
|    | 2.3 Startside – EcoNordic WH4                                 | 8  |
|    | 2.4 Skiermsparer                                              | 10 |
|    | 2.4.1 Skiermsparer – Nordic                                   | 10 |
|    | 2.4.7. Skjernisparer – FcoNordic W4                           | 10 |
|    | 2.4.2. Skjernisparer – EcoNordic WH4                          | 11 |
|    | 2.5. Vedlikeholdsalarm                                        | 12 |
|    | 2.6 A-alarm                                                   | 12 |
|    | 2.0. A-diditititititititititititititititititit                | 12 |
|    | 2.8 Konfigurasionsskiermhilde                                 | 12 |
|    | 2.0. Kompunikasionsskjermbilde                                | 12 |
|    | 2.10 Ovorsiltsskjornbilde 1                                   | 12 |
|    | 2.10. Oversiktsskjernbilde 2                                  | 12 |
|    | 2.11.1 Dara EcoNordic W/4                                     | 10 |
|    | 2.11.1. Ddre Econorali vv4                                    | 10 |
|    | 2.12.1 Dava Facilia Milla                                     | 10 |
|    | 2.12.1. Bdre ECONOFUIC WH4                                    | 10 |
|    | 2.13.Alarmskjermblidet                                        | 18 |
| ~  | 2.14.Innioggingsskjermbilde                                   | 19 |
| 3. | Oppstart                                                      | 20 |
|    | 3.1. Oppstartsskjermbilde                                     | 20 |
|    | 3.2. Vifte- og temperaturinnstillingsskjermbildet – Nordic    | 20 |
|    | 3.3. Vifte- og temperaturinnstillingsskjermbildet – EcoNordic | 22 |
|    | 3.4. Tidsurskjermbilde                                        | 24 |
|    | 3.5. Velge startside (bare Nordic)                            | 25 |
|    | 3.6. Velge skjermsparer                                       | 26 |
|    | 3.7. Innstillingsskjermbilde                                  | 26 |
|    | 3.8. Infoskjermbilde for maskin-/programvare                  | 27 |
| 4. | Alarmhåndtering                                               | 28 |
| 5. | Hastighetsinnstilling                                         | 32 |
| 6. | Temperaturinnstilling                                         | 34 |
| 7. | Menyoversikt – Nordic                                         | 36 |
| 8. | Menyoversikt – EcoNordic                                      | 38 |
|    | 8.1. Menyoversikt W4                                          | 38 |
|    | 8.2. Menyoversikt WH4                                         | 40 |
|    |                                                               |    |

#### Versjoner

Det er forskjellige versjoner av programvaren på panelet V1, V2... Manualen for hver versjon har samme navn som versjonen på panelet.

For å se hvilken versjon du har, kan du enten gå til menyen "Maskinvare/programvare info. skjerm" eller starte panelet på nytt (koble fra spenningen til enheten og slå den på igjen), så vises versjonsnummeret på oppstartsskjermen.

Står det V1.xx i displayet, gjelder manualen merket med V1; står det V2.xx, gjelder manualen merket med V2, osv.

### 1. Beskrivelse

NO

NordicPanel er et styrepanel for å styre/regulere ventilasjonsaggregatene i Flexits Nordic-serie. For å kunne legge til tilbehør samt endre visse innstillinger må aggregatet være koblet til et nettverk med wifi-tilkobling, og appen FlexitGO må brukes på en mobiltelefon eller et nettbrett. Appen er gratis og kan lastes ned fra App Store og Google Play.

Et blått symbol indikerer at symbolet er koblet til en funksjon, slik at det går an å trykke på det, mens symboler med andre farger bare er ment for informasjon.

### 1.1. VENTILASJONSHASTIGHETER

Det er fem hastighetsmoduser å velge mellom, og fire av disse kan endres fra NordicPanel. Gjeldende hastighet vises som et fylt symbol.

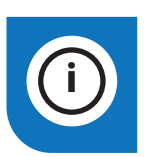

NordicPanel passer til Nordicaggregater produsert etter 1.10.2022.

For enkelt å kunne se om aggregatet er forberedt, skal det være en kabel på toppen av aggregatet merket "NordicPanel".

Det er også mulig å installere NordicPanel på eldre aggregater produsert mellom mai 2019 og september 2022. Man kan da kjøpe et kabelsett som tilbehør. Kontakt nærmeste forhandler for mer informasjon.

| Deaktivert | Aktivert |                                                                                                    |
|------------|----------|----------------------------------------------------------------------------------------------------|
|            |          | BORTE: Dette er en konstant modus som er beregnet for bruk når bygningen ikke<br>brukes over lengre perioder. Du kan også stille inn en forsinket start, som kan være<br>praktisk hvis du har tatt en dusj rett før du skal forlate huset.<br>Hvis ⊠ vises sammen med symbolet, betyr det at det er en tidsforsinkelse<br>før aggregatet bytter fra aktuell hastighet til BORTE.                                                                                                    |
|            |          | HJEMME: Dette er en konstant modus som er beregnet for perioder der bygningen<br>er i normal bruk.                                                                                                    |
|            | 5        | <ul> <li>HØY: Dette kan både være en konstant modus og en midlertidig modus med en fast varighet. Den er beregnet for bruk når det er et midlertidig høyere ventilasjonsbehov.</li> <li>Hvis Ovises sammen med symbolet, betyr det at HØY er innstilt med tidsur, og at ventilasjonen gjenopptar tidligere hastighet etter utløpt tidsur.</li> </ul>                                                                                                    |
|            |          | <ul> <li>ILDSTED: Dette er bare tilgjengelig som en midlertidig modus med en fast varighet.<br/>Den er beregnet for midlertidig bruk sammen med et ildsted.</li> <li>I denne modusen skapes det et overtrykk i bygningen for å gjøre det enklere for røyken<br/>å gå opp i skorsteinen, noe som hindrer at det kommer røyk inn i bygningen.</li> <li>Hvis Ovises sammen med symbolet, betyr det at ILDSTED er innstilt med tidsur,<br/>og at ventilasjonen gjenopptar tidligere hastighet etter utløpt tidsur.</li> </ul> |
|            |          | KJØKKENHETTE: Denne modusen kan bare aktiveres ved hjelp av trådløst eller kablet<br>tilbehør som monteres i kjøkkenhetten din(kan ikke aktiveres fra panelet). Funksjonen<br>aktiveres deretter automatisk når du bruker kjøkkenhetten din. Ikonet vises bare<br>når funksjonen er aktivert.                                                                                                    |

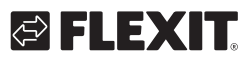

### 1.2. VENTILASJONSTEMPERATURER

Det er to temperaturmoduser å velge mellom i NordicPanel, BORTE og HJEMME.

|  | a |
|--|---|
|  |   |

BORTE: Denne modusen brukes til å angi temperaturbørverdien for hastighetsmodusen BORTE. Kan regulere både tilluft og avtrekksluft avhengig av innstillingene som er gjort på ggregatet. Regulering av tilluft er standardinnstilling. Du kan endre reguleringstype fra FlexitGO-appen. Tillufts- og avtrekksregulering beskrives nærmere i kapittel 4.2

«Lufttemperatur» i brukerveiledningen til FlexitGO

HJEMME: Denne modusen brukes til å angi temperaturbørverdien for hastighetsmodusen HJEMME og andre temperaturmoduser (HØY, ILDSTED osv.). Kan regulere både tilluft og avtrekksluft avhengig av innstillingene som er gjort på aggregatet. Regulering av tilluft er standardinnstilling. Du kan endre reguleringstype fra FlexitGO-appen. Tillufts- og avtrekksregulering beskrives nærmere i kapittel 4.2 «Lufttemperatur» i brukerveiledningen til FlexitGO.

### 1.3. VARMTVANN ECONORDIC W4/WH4

Innstillinger for varme og varmtvann skal utføres av autorisert personell fra FlexitGO-appen, som inneholder ytterligere innstillinger for å sikre riktig konfigurasjon.

| Deaktivert | Aktivert |                                                                                                    |
|------------|----------|----------------------------------------------------------------------------------------------------|
| F.         | ۳.       | ECO: Den mest økonomiske måten å produsere varmtvann på. Tankens øverste sensor<br>brukes til å trigge påfylling av tanken med varmtvann fra varmepumpen. Påfylling trigges<br>når det er ca. 15 % varmtvann igjen i tanken.                                                                                                    |
| F.         | E.       | KOMFORT: En økonomisk måte å produsere varmtvann på.<br>Tankens midterste sensor brukes til å trigge påfylling av tanken med varmtvann<br>fra varmepumpen. Påfylling trigges når det er ca. 50 % varmtvann igjen i tanken.<br>Hvis varmtvannsforbruket er høyt og varmtvannsnivået i tanken går under 15 %,<br>aktiveres ekstra elektrisk varme for å øke varmtvannsproduksjonen. |
| F.         | ۳.       | FORSERING: En midlertidig modus som har justerbar varighet, og som kan brukes når<br>du planlegger å ha et svært høyt varmtvannsforbruk. Påfylling av varmtvann starter<br>når varmtvannsnivået går under 100 % og ekstra elektrisk varme aktiveres hvis nivået<br>faller under 50 %. Når forseringstiden har utløpt, gjenopptas forrige vannmodus,<br>enten Eco eller Komfort.   |

### 1.4. VARME ECONORDIC WH4

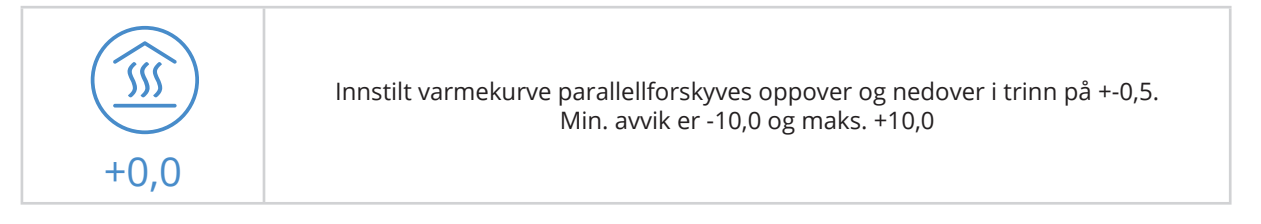

### 2. Skjermbilder

NO

### 2.1. STARTSIDE NORDIC

Startsiden vises når aggregatet slås på, eller når du går ut av skjermspareren.

Du kan velge mellom tre forskjellige startsider etter behov/konfigurering av aggregatet. Dette gjør du fra konfigurasjonsmenyen. Antallet symboler kan variere avhengig av innstillinger og driftsstatus (kalender, alarm osv.). Blå ikoner er koblet til en funksjon, og du kan trykke på dem. Andre farger er bare til informasjon.

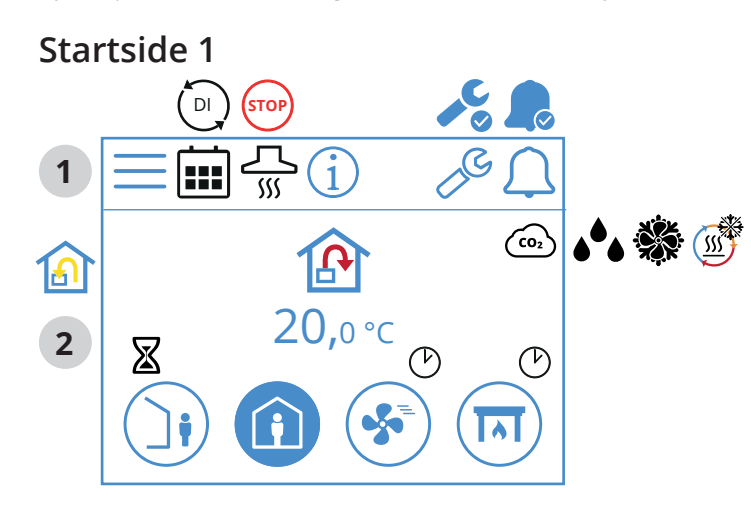

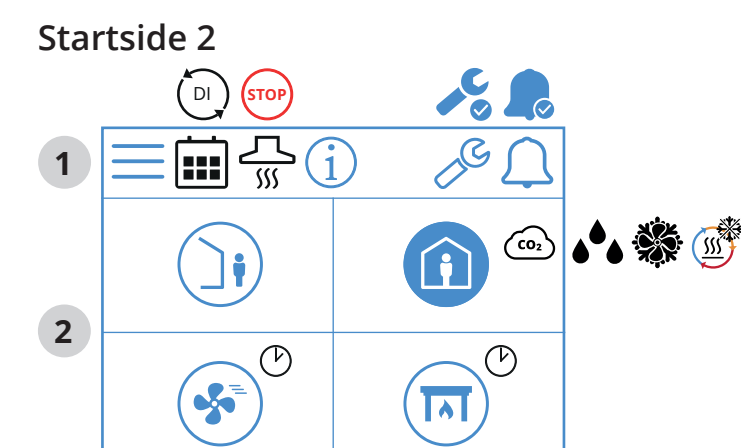

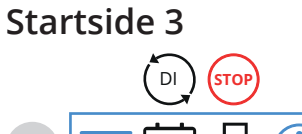

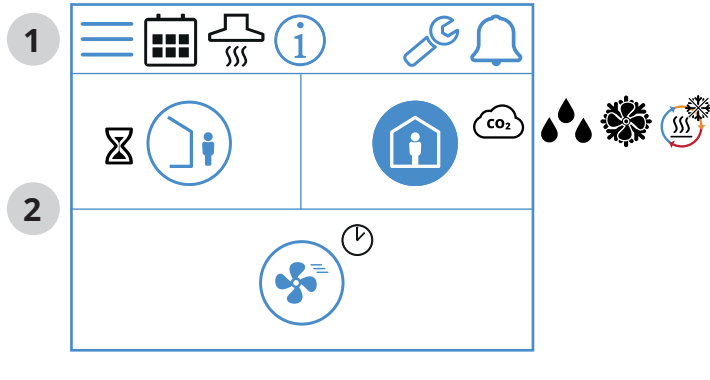

6

### Ikoner på startsiden – Nordic

### 1 Statusfelt

|   | Gå til Meny                                                                                              |
|---|----------------------------------------------------------------------------------------------------|
|   | Kalenderfunksjonen er aktivert. Du gjør dette fra<br>FlexitGO-appen.                                     |
|   | En digital inngang (fuktføler, forseringsbryter osv.) er aktiv<br>og overstyrer aktuell hastighetsmodus. |
| í | Gå til infoside, lenke til veiledningen for panelet.                                                     |
|   | Servicealarm aktiv. Trykk på symbolet for å åpne<br>alarmmenyen.                                         |
|   | A-alarm aktiv. Trykk på symbolet for å åpne alarmmenyen.                                                 |

### 2 Ventilasjon

|             | Temperaturreguleringen er innstilt på tilluft.<br>Bruk appen FlexitGO til å bytte reguleringstype.               |
|-------------|----------------------------------------------------------------------------------------------------|
|             | Temperaturreguleringen er innstilt på avtrekksluft.<br>Bruk appen FlexitGO til å bytte reguleringstype.          |
| 20 °C       | Innstilt temperaturbørverdi.<br>Trykk for å endre.                                                               |
| CO2         | Co <sub>2</sub> -regulering er aktiv.                                                                            |
| <b>۵</b> *۵ | Avfuktingsregulering er aktiv.                                                                                   |
|             | Avriming av gjenvinneren er aktiv.                                                                               |
|             | Frikjøling er aktiv.                                                                                             |
| X           | Forsinkelse før aggregatet bytter til BORTE-modus.                                                               |
|             | Hastighetsmodus BORTE. Trykk for å bytte hastighet.                                                              |
| Ji          | Hastighetsmodus BORTE er aktiv.                                                                                  |
| Ì           | Hastighetsmodus BORTE ikke aktiv. Hastighetene styres via<br>en digital inngang og kan ikke endres fra panelet.  |
|             | Hastighetsmodus BORTE er aktiv og styres via en digital<br>inngang.                                              |
| Î           | Hastighetsmodus HJEMME. Trykk for å bytte hastighet.                                                             |
| Î           | Hastighetsmodus HJEMME er aktiv.                                                                                 |
|             | Hastighetsmodus HJEMME ikke aktiv. Hastighetene styres<br>via en digital inngang og kan ikke endres fra panelet. |
|             | Hastighetsmodus HJEMME er aktiv og styres via<br>en digital inngang.                                             |
| Ċ           | Tidsur for modusen HØY. Aggregat gjenopptar forrige<br>hastighet når tidsuret er utløpt.                         |

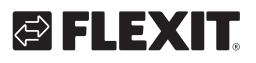

# 🔁 FLEXIT.

| <b>S</b> | Hastighetsmodus HØY. Trykk for å bytte hastighet.                                                                 |
|----------|----------------------------------------------------------------------------------------------------|
| <b>S</b> | Hastighetsmodus HØY er aktiv.                                                                                     |
|          | Hastighetsmodus HØY ikke aktiv. Hastighetene styres via<br>en digital inngang og kan ikke endres fra panelet.     |
| <b>S</b> | Hastighetsmodus HØY er aktiv og styres via<br>en digital inngang.                                                 |
|          | Hastighetsmodus ILDSTED.<br>Trykk for å bytte hastighet.                                                          |
|          | Hastighetsmodus ILDSTED er aktiv.                                                                                 |
| (IN)     | Hastighetsmodus ILDSTED ikke aktiv. Hastighetene styres<br>via en digital inngang og kan ikke endres fra panelet. |
|          | Hastighetsmodus ILDSTED er aktiv og styres via<br>en digital inngang.                                             |

### 2.2. STARTSIDE – ECONORDIC W4

Startsiden vises når aggregatet slås på, eller når du går ut av skjermspareren.

Antallet symboler kan variere avhengig av innstillinger og driftsstatus (kalender, alarm osv.). Blå ikoner er koblet til en funksjon, og du kan trykke på dem. Andre farger er bare til informasjon.

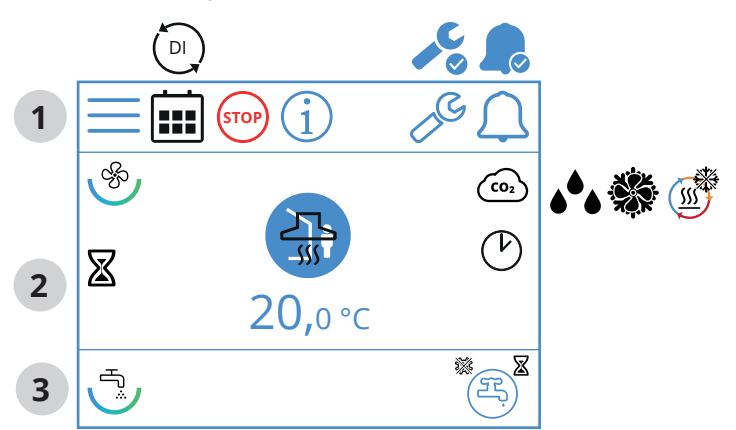

### lkoner på startsiden – EcoNordic WH4

1 Statusfelt

|      | Gå til Meny                                                                                              |
|------|----------------------------------------------------------------------------------------------------|
|      | Kalenderfunksjonen er aktivert. Du gjør dette fra<br>FlexitGO-appen.                                     |
|      | En digital inngang (fuktføler, forseringsbryter osv.)<br>er aktiv og overstyrer aktuell hastighetsmodus. |
| STOP | Hastighetsmodus STOPP er aktiv.                                                                          |
| í    | Gå til infoside, lenke til veiledningen for panelet.                                                     |

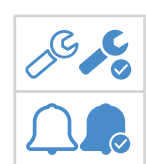

Servicealarm aktiv. Trykk på symbolet for å åpne alarmmenyen.

A-alarm aktiv. Trykk på symbolet for å åpne alarmmenyen.

# 2 Ventilasjon

| Ś          | Symbol som indikerer ventilasjonsdelen på panelet.                                                               |
|------------|----------------------------------------------------------------------------------------------------|
| <b>A</b>   | Temperaturreguleringen er innstilt på tilluft.<br>Bruk appen FlexitGO til å bytte reguleringstype.               |
|            | Temperaturreguleringen er innstilt på avtrekksluft.<br>Bruk appen FlexitGO til å bytte reguleringstype.          |
| 20 °C      | lnnstilt temperaturbørverdi.<br>Trykk for å endre.                                                               |
| CO2        | Co <sub>2</sub> -regulering er aktiv.                                                                            |
| <b>ه ف</b> | Avfuktingsregulering er aktiv.                                                                                   |
|            | Avriming av gjenvinneren er aktiv.                                                                               |
| **         | Frikjøling er aktiv.                                                                                             |
| X          | Forsinkelse før aggregatet bytter til BORTE-modus.                                                               |
|            | Hastighetsmodus BORTE. Trykk for å bytte hastighet.                                                              |
|            | Hastighetsmodus BORTE er aktiv.                                                                                  |
|            | Hastighetsmodus BORTE ikke aktiv. Hastighetene styres via digital inngang og kan ikke endres fra panelet.        |
|            | Hastighetsmodus BORTE er aktiv<br>og styres via en digital inngang.                                              |
| í          | Hastighetsmodus HJEMME. Trykk for å bytte hastighet.                                                             |
|            | Hastighetsmodus HJEMME er aktiv.                                                                                 |
| ì          | Hastighetsmodus HJEMME ikke aktiv. Hastighetene styres<br>via en digital inngang og kan ikke endres fra panelet. |
| <b>(</b> ) | Hastighetsmodus HJEMME er aktiv og styres via en digital<br>inngang.                                             |
| Ċ          | Tidsur for modusen HØY. Aggregat gjenopptar forrige<br>hastighet når tidsuret er utløpt.                         |
|            | Hastighetsmodus HØY. Trykk for å bytte hastighet.                                                                |
| *          | Hastighetsmodus HØY er aktiv.                                                                                    |

### NORDICPANEL

|         | Hastighetsmodus HØY ikke aktiv. Hastighetene styres via<br>en digital inngang og kan ikke endres fra panelet.     |
|---------|----------------------------------------------------------------------------------------------------|
| *       | Hastighetsmodus HØY er aktiv og styres via en digital<br>inngang.                                                 |
|         | Hastighetsmodus ILDSTED.<br>Trykk for å bytte hastighet.                                                          |
|         | Hastighetsmodus ILDSTED er aktiv.                                                                                 |
|         | Hastighetsmodus ILDSTED ikke aktiv. Hastighetene styres<br>via en digital inngang og kan ikke endres fra panelet. |
|         | Hastighetsmodus ILDSTED er aktiv og styres via<br>en digital inngang.                                             |
| <u></u> | Hastighetsmodus KJØKKENHETTE er aktiv og styres via<br>en digital inngang.                                        |

### 3 Varmtvann

| Т <sup>°</sup>  | Symbol som indikerer varmtvannsdelen på panelet.                                              |
|-----------------|-----------------------------------------------------------------------------------------------|
| æ.              | Symbol som indikerer at varmtvannsmodus ECO er valgt,<br>men er på standby.                   |
| (B)             | Symbol som indikerer at varmtvannsmodus ECO velges<br>etter at tidsuret er utløpt.            |
| ع<br>ب          | Symbol som indikerer at varmtvannsmodus ECO er valgt<br>og er aktiv.                          |
| Æ               | Symbol som indikerer at varmtvannsmodus NORMAL<br>er valgt, men er på standby.                |
| <b>B</b>        | Symbol som indikerer at varmtvannsmodus NORMAL<br>er valgt og er aktiv.                       |
| E)              | Symbol som indikerer at varmtvannsmodus FORSERING<br>er valgt, men er på standby.             |
| ع<br>ب          | Symbol som indikerer at varmtvannsmodus FORSERING<br>er valgt og er aktiv.                    |
| E               | Symbol som indikerer at varmtvannsmodus midlertidig<br>FORSERING er valgt, men er på standby. |
| ₽. <sup>®</sup> | Symbol som indikerer at varmtvannsmodus midlertidig<br>FORSERING er valgt og er aktiv.        |
| *               | Symbol som indikerer at varmtvannsmodus legionella<br>er aktiv.                               |

### 2.3. STARTSIDE – ECONORDIC WH4

Startsiden vises når aggregatet slås på, eller når du går ut av skjermspareren. Antallet symboler kan variere avhengig av innstillinger og driftsstatus (kalender, alarm osv.). Blå ikoner er koblet til en funksjon, og du kan trykke på dem. Andre farger er bare til informasjon.

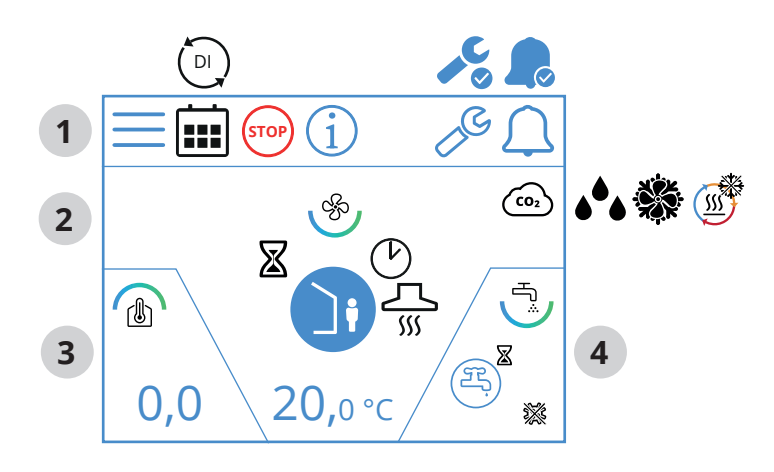

### Ikoner på startsiden – EcoNordic WH4

### 1 Statusfelt

|      | Gå til Meny                                                                                              |
|------|----------------------------------------------------------------------------------------------------|
|      | Kalenderfunksjonen er aktivert.<br>Du gjør dette fra FlexitGO-appen.                                     |
|      | En digital inngang (fuktføler, forseringsbryter osv.) er aktiv<br>og overstyrer aktuell hastighetsmodus. |
| STOP | Hastighetsmodus STOPP er aktiv.                                                                          |
| i    | Gå til infoside, lenke til veiledningen for panelet.                                                     |
|      | Servicealarm aktiv. Trykk på symbolet for å åpne<br>alarmmenyen.                                         |
|      | A-alarm aktiv. Trykk på symbolet for å åpne alarmmenyen.                                                 |

# 2 Ventilasjon

| Ś                       | Symbol som indikerer ventilasjonsdelen på panelet.                                                      |
|-------------------------|----------------------------------------------------------------------------------------------------|
|                         | Temperaturreguleringen er innstilt på tilluft.<br>Bruk appen FlexitGO til å bytte reguleringstype.      |
|                         | Temperaturreguleringen er innstilt på avtrekksluft.<br>Bruk appen FlexitGO til å bytte reguleringstype. |
| 20 °C                   | Innstilt temperaturbørverdi.<br>Trykk for å endre.                                                      |
| <b>CO</b> 2             | Co <sub>2</sub> -regulering er aktiv.                                                                   |
| <b>ه</b> <sup>6</sup> ه | Avfuktingsregulering er aktiv.                                                                          |
|                         | Frikjøling er aktiv.                                                                                    |
| <u></u>                 | Avriming av gjenvinneren er aktiv.                                                                      |
| X                       | Forsinkelse før aggregatet bytter til BORTE-modus.                                                      |

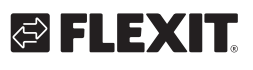

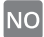

# 🔁 FLEXIT.

|          | Hastighetsmodus BORTE. Trykk for å bytte hastighet.                                                               |
|----------|----------------------------------------------------------------------------------------------------|
|          | Hastighetsmodus BORTE er aktiv.                                                                                   |
|          | Hastighetsmodus BORTE ikke aktiv. Hastighetene styres via<br>en digital inngang og kan ikke endres fra panelet.   |
|          | Hastighetsmodus BORTE er aktiv og styres via<br>en digital inngang.                                               |
| Î        | Hastighetsmodus HJEMME. Trykk for å bytte hastighet.                                                              |
|          | Hastighetsmodus HJEMME er aktiv.                                                                                  |
| ì        | Hastighetsmodus HJEMME ikke aktiv. Hastighetene styres via en digital inngang og kan ikke endres fra panelet.     |
|          | Hastighetsmodus HJEMME er aktiv og styres via<br>en digital inngang.                                              |
| Ċ        | Tidsur for modusen HØY. Aggregat gjenopptar forrige<br>hastighet når tidsuret er utløpt.                          |
|          | Hastighetsmodus HØY. Trykk for å bytte hastighet.                                                                 |
| *        | Hastighetsmodus HØY er aktiv.                                                                                     |
|          | Hastighetsmodus HØY ikke aktiv. Hastighetene styres via<br>en digital inngang og kan ikke endres fra panelet.     |
| <b>S</b> | Hastighetsmodus HØY er aktiv og styres via en digital<br>inngang.                                                 |
|          | Hastighetsmode ILDSTED. Trykk for å bytte hastighet.                                                              |
| Γ        | Hastighetsmodus ILDSTED er aktiv.                                                                                 |
| ति       | Hastighetsmodus ILDSTED ikke aktiv. Hastighetene styres<br>via en digital inngang og kan ikke endres fra panelet. |
|          | Hastighetsmodus ILDSTED er aktiv og styres via en digital<br>inngang.                                             |
| <br>>>>> | Hastighetsmodus KJØKKENHETTE er aktiv og styres via<br>en digital inngang.                                        |

### 3 Varme

|     | Symbol som indikerer varmedelen på panelet. |
|-----|---------------------------------------------|
| 0,0 | Forskyvning av innstilt varmekurve          |

9

### 4 Varmtvann

| С <sup>т</sup>   | Symbol som indikerer varmtvannsdelen på panelet.                                              |
|------------------|-----------------------------------------------------------------------------------------------|
| E.               | Symbol som indikerer at varmtvannsmodus ECO er valgt,<br>men er på standby.                   |
| (F) <sup>X</sup> | Symbol som indikerer at varmtvannsmodus ECO velges<br>etter at tidsuret er utløpt.            |
| ۲ <u>ب</u>       | Symbol som indikerer at varmtvannsmodus ECO<br>er valgt og er aktiv.                          |
| E.               | Symbol som indikerer at varmtvannsmodus NORMAL<br>er valgt, men er på standby.                |
| ۲,               | Symbol som indikerer at varmtvannsmodus NORMAL<br>er valgt og er aktiv.                       |
| F.               | Symbol som indikerer at varmtvannsmodus FORSERING<br>er valgt, men er på standby.             |
| ۲,               | Symbol som indikerer at varmtvannsmodus FORSERING<br>er valgt og er aktiv.                    |
| E                | Symbol som indikerer at varmtvannsmodus midlertidig<br>FORSERING er valgt, men er på standby. |
| <b>B</b>         | Symbol som indikerer at varmtvannsmodus midlertidig<br>FORSERING er valgt og er aktiv.        |
| **               | Symbol som indikerer at varmtvannsmodus legionella<br>er aktiv.                               |

NO

• • • • • • • • • •

• •

• •

.

. . . .

### NORDICPANEL

### 2.4. SKJERMSPARER

NO

Hvis skjermen blir stående urørt i 30 sekunder, går panelet over i skjermsparingsmodus. Lyset tones ned og bare noen få driftsikoner vises. Du kan velge mellom forskjellige lysstyrker fra konfigurasjonsmenyen.

#### 2.4.1. Skjermsparer – Nordic

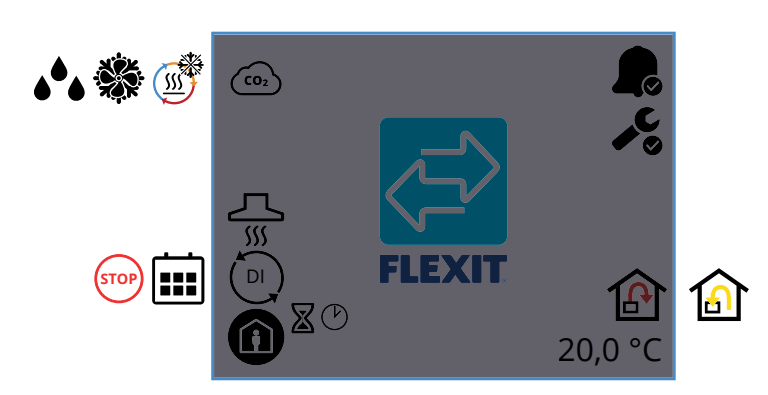

#### Skjermsparerikoner – Nordic

| <b>CO</b> 2             | CO2-regulering er aktiv.                                                                                 |
|-------------------------|----------------------------------------------------------------------------------------------------|
|                         | Avriming av gjenvinneren er aktiv.                                                                       |
|                         | Frikjøling er aktiv.                                                                                     |
| <b>ه</b> <sup>6</sup> ه | Avfuktingsregulering er aktiv.                                                                           |
| <u></u>                 | Hastighetsmodus for kjøkkenvifte er aktivert.                                                            |
| DI                      | En digital inngang (fuktføler, forseringsbryter osv.) er aktiv<br>og overstyrer aktuell hastighetsmodus. |
|                         | Kalenderfunksjonen er aktivert.<br>Du gjør dette fra FlexitGO-appen.                                     |
| STOP                    | Stopp er aktivert.                                                                                       |
| ľ                       | Tidsur for HØY- eller ILDSTED-modus. Aggregatet gjenopptar forrige hastighet når tidsuret er utløpt.     |
| $\mathbb{X}$            | Forsinkelse før aggregatet bytter til BORTE-modus.                                                       |
|                         | Hastighetsmodus BORTE er aktiv.                                                                          |
|                         | Hastighetsmodus HJEMME er aktiv.                                                                         |
| <b>S</b>                | Hastighetsmodus HØY er aktiv.                                                                            |
|                         | Hastighetsmodus ILDSTED er aktiv.                                                                        |

|                       | Viser at en A-alarm er utløst for aggregatet.<br>Gå til alarmmenyen for mer info.           |
|-----------------------|---------------------------------------------------------------------------------------------|
| <b>↓</b> <sup>C</sup> | Viser at en vedlikeholdsalarm er utløst for aggregatet.<br>Gå til alarmmenyen for mer info. |
| Ê                     | Temperaturreguleringen er innstilt på tilluft.                                              |
|                       | Temperaturreguleringen er innstilt på avtrekksluft.                                         |
| 20,0 °C               | Viser aktuell børverdi som aggregatet bruker til å regulere<br>temperaturen.                |

### 2.4.2. Skjermsparer – EcoNordic W4

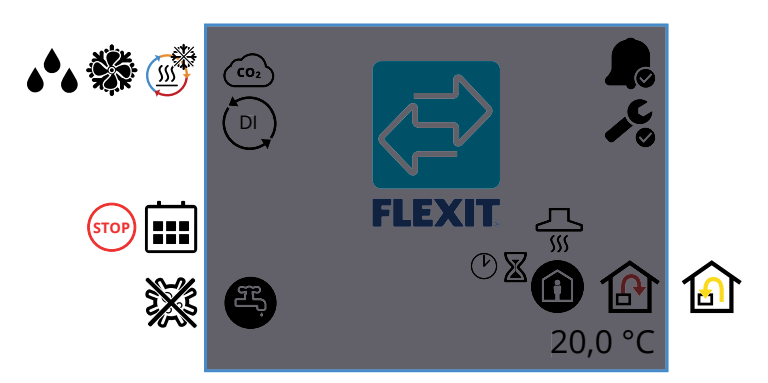

### Skjermsparerikoner – EcoNordic W4

| CO2                     | CO2-regulering er aktiv.                                                                                 |
|-------------------------|----------------------------------------------------------------------------------------------------|
|                         | Avriming av gjenvinneren er aktiv.                                                                       |
|                         | Frikjøling er aktiv.                                                                                     |
| <b>ه</b> <sup>6</sup> ه | Fuktregulering aktiv.                                                                                    |
| DI                      | En digital inngang (fuktføler, forseringsbryter osv.) er aktiv<br>og overstyrer aktuell hastighetsmodus. |
|                         | Kalenderfunksjonen er aktivert.<br>Du gjør dette fra FlexitGO-appen.                                     |
| STOP                    | Stopp er aktivert.                                                                                       |
| (F)                     | Varmtvannsmodus ECO valgt og er passiv.                                                                  |
| E,                      | Varmtvannsmodus ECO valgt og er aktiv.                                                                   |
| (F)                     | Varmtvannsmodus NORMAL valgt og er passiv.                                                               |
| £,                      | Varmtvannsmodus NORMAL valgt og er aktiv.                                                                |

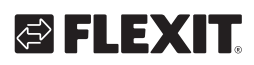

| R            | Varmtvannsmodus FORSERING valgt og er passiv.                                                           |
|--------------|----------------------------------------------------------------------------------------------------|
| F,           | Varmtvannsmodus FORSERING valgt og er aktiv.                                                            |
| ×            | Varmepumpen kjører i legionellamodus.                                                                   |
|              | Viser at en A-alarm er utløst for aggregatet.<br>Gå til alarmmenyen for mer info.                       |
| <b>~</b> °   | Viser at en vedlikeholdsalarm er utløst for aggregatet.<br>Gå til alarmmenyen for mer info.             |
| <u></u><br>۱ | Hastighetsmodus for kjøkkenvifte er aktivert.                                                           |
| Ċ            | Tidsur for HØY- eller ILDSTED-modus. Aggregatet<br>gjenopptar forrige hastighet når tidsuret er utløpt. |
| ×            | Forsinkelse før aggregatet bytter til BORTE-modus.                                                      |
|              | Hastighetsmodus BORTE er aktiv.                                                                         |
| ()           | Hastighetsmodus HJEMME er aktiv.                                                                        |
| S            | Hastighetsmodus HØY er aktiv.                                                                           |
|              | Hastighetsmodus ILDSTED er aktiv.                                                                       |
| ß            | Temperaturreguleringen er innstilt på tilluft.<br>Bruk appen FlexitGO til å bytte reguleringstype.      |
|              | Temperaturreguleringen er innstilt på avtrekksluft.<br>Bruk appen FlexitGO til å bytte reguleringstype. |
| 20,0 °C      | Viser aktuell børverdi som aggregatet bruker til å regulere<br>temperaturen.                            |

### 2.4.3. Skjermsparer – EcoNordic WH4

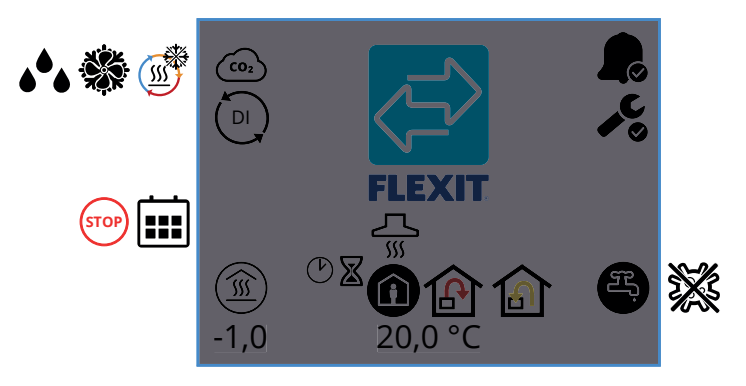

# Skjermsparerikoner – EcoNordic W4

| (C02 | CO2-regulering er aktiv.           |
|------|------------------------------------|
|      | Avriming av gjenvinneren er aktiv. |
|      | Frikjøling er aktiv.               |

11

| <b>الله الله الله الله الله الله الله الله</b> | Fuktregulering aktiv.                                                                                    |
|------------------------------------------------|----------------------------------------------------------------------------------------------------|
|                                                | En digital inngang (fuktføler, forseringsbryter osv.)<br>er aktiv og overstyrer aktuell hastighetsmodus. |
|                                                | Kalenderfunksjonen er aktivert.<br>Du gjør dette fra FlexitGO-appen.                                     |
| STOP                                           | Stopp er aktivert.                                                                                       |
| -1,0                                           | Parallellforskyvning av kurven til varmeutgangen.                                                        |
| Ċ                                              | Tidsur for HØY- eller ILDSTED-modus. Aggregatet<br>gjenopptar forrige hastighet når tidsuret er utløpt.  |
| X                                              | Forsinkelse før aggregatet bytter til BORTE-modus.                                                       |
| <u></u>                                        | Hastighetsmodus for kjøkkenvifte er aktivert.                                                            |
|                                                | Hastighetsmodus BORTE er aktiv.                                                                          |
| Ô                                              | Hastighetsmodus HJEMME er aktiv.                                                                         |
| <b>S</b>                                       | Hastighetsmodus HØY er aktiv.                                                                            |
|                                                | Hastighetsmodus ILDSTED er aktiv.                                                                        |
| ß                                              | Temperaturreguleringen er innstilt på tilluft.<br>Bruk appen FlexitGO til å bytte reguleringstype.       |
|                                                | Temperaturreguleringen er innstilt på avtrekksluft.<br>Bruk appen FlexitGO til å bytte reguleringstype.  |
| 20,0 °C                                        | Viser aktuell børverdi som aggregatet<br>bruker til å regulere temperaturen.                             |
|                                                | Viser at en A-alarm er utløst for aggregatet.<br>Gå til alarmmenyen for mer info.                        |
| _€                                             | Viser at en vedlikeholdsalarm er utløst for aggregatet.<br>Gå til alarmmenyen for mer info.              |
| Æ.                                             | Varmtvannsmodus ECO valgt og er passiv.                                                                  |
| æ,                                             | Varmtvannsmodus ECO valgt og er aktiv.                                                                   |
| F)                                             | Varmtvannsmodus NORMAL valgt og er passiv.                                                               |
| Ŧ,                                             | Varmtvannsmodus NORMAL valgt og er aktiv.                                                                |
| E.                                             | Varmtvannsmodus FORSERING valgt og er passiv.                                                            |
| Ŧ,                                             | Varmtvannsmodus FORSERING valgt og er aktiv.                                                             |
| **                                             | Varmepumpen kjører i legionellamodus.                                                                    |

### 2.5. VEDLIKEHOLDSALARM

Hvis en vedlikeholdsalarm utløses mens panelet er i skjermsparingsmodus, går panelet over i denne modusen, og lyset på panelet blinker vekselvis av og på for å varsle om alarmen.

Symbolet og koden viser hvilken alarm som er aktiv. Trykk på ikonet for å åpne alarmsiden.

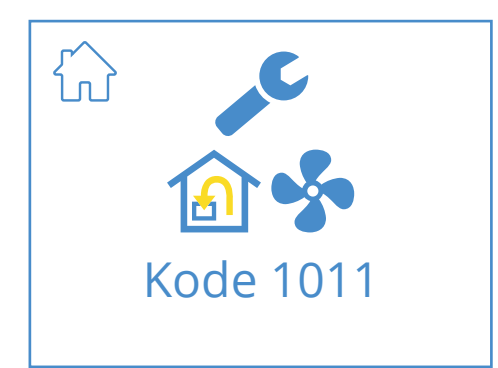

### Ikoner for vedlikeholdsalarm

|           | Gå til startsiden.                                                                |
|-----------|-----------------------------------------------------------------------------------|
| "C        | Servicealarm aktiv. Trykk på symbolet for å åpne<br>alarmmenyen.                  |
| Kode 1011 | lkon og kode som viser aktuell alarm,<br>i dette tilfellet feil på tilluftsvifte. |

### 2.6. A-ALARM

Hvis en A-alarm utløses mens panelet er i skjermsparingsmodus, går panelet over i denne modusen, og lyset på panelet blinker vekselvis av og på for å varsle om alarmen. Symbolet og koden viser hvilken alarm som er aktiv. Trykk på ikonet for å åpne alarmsiden.

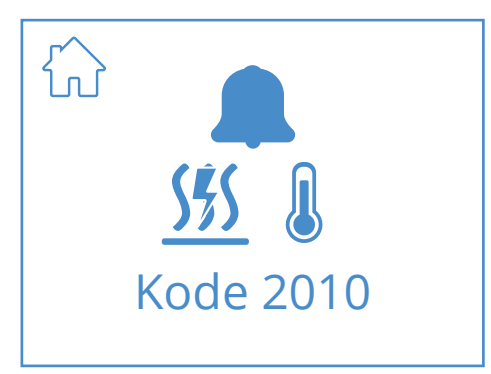

### A-alarmikoner

|                    | Gå til startsiden.                                                                        |
|--------------------|-------------------------------------------------------------------------------------------|
|                    | A-alarm aktiv. Trykk på symbolet for å åpne alarmmenyen.                                  |
| 555 Q<br>Kode 2010 | lkon og kode viser den aktuelle alarmen,<br>i dette tilfellet utløst av branntermostaten. |

### 2.7. INFOSKJERM

Lenke til veiledningen på Flexits hjemmeside. Skann QR-koden for å åpne veiledningen.

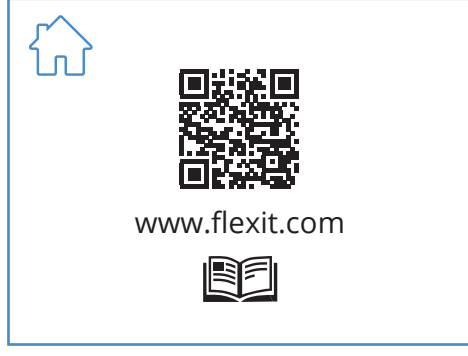

### lkoner på infoskjermbildet

| Gå til startsiden.                                            |
|---------------------------------------------------------------|
| QR-kode som lenker til veiledningen på Flexits<br>hjemmeside. |

### 2.8. KONFIGURASJONSSKJERMBILDE

Du ser dette skjermbildet hvis aggregatet er satt i konfigurasjonsmodus i appen FlexitGO eller via skytilkoblingen.

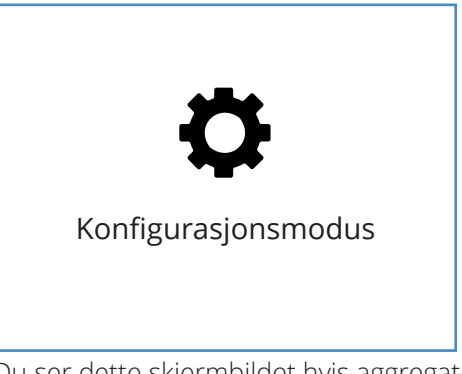

Du ser dette skjermbildet hvis aggregatet er satt i konfigurasjonsmodus.

### 2.9. KOMMUNIKASJONSSKJERMBILDE

Du ser dette skjermbildet hvis panelet ikke har kontakt med aggregatet. Kan være feil tilkoblet eller skadet/dårlig kabeltilkobling.

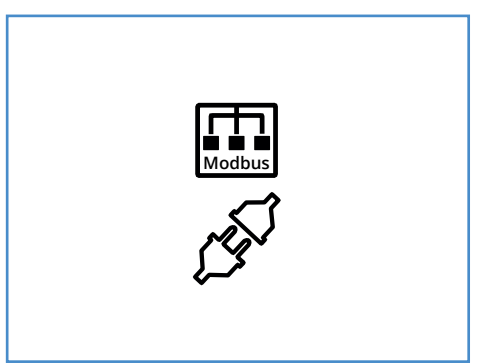

12

Kommunikasjonsskjermbildet vises hvis panelet har mistet kontakten med aggregatet.

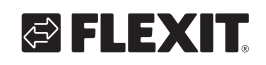

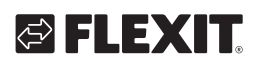

### 2.10. OVERSIKTSSKJERMBILDE 1

Dette skjermbildet viser en oversikt over samtlige temperaturer, hastigheter osv. for aggregatet. Hva som vises varierer, avhengig av hvilke funksjoner som er konfigurert/aktivert på aggregatet.

Aggregatet har tre forskjellige innganger der du kan koble til tilbehør for å aktivere visse funksjoner (standard DI1 = Høy, DI2 = Kjøkkenhette, X8 = Borte, bare via tilbehørskontakten). Du kan lese av statusen for innganger her. Inngangene kan konfigureres til andre funksjoner fra appen FlexitGO.

| AV        |                                                                                                    |
|-----------|----------------------------------------------------------------------------------------------------|
|           |                                                                                                    |
|           |                                                                                                    |
|           |                                                                                                    |
| STOP      |                                                                                                    |
| (IN)      |                                                                                                    |
|           |                                                                                                    |
| ESTOP     |                                                                                                    |
| <b>CO</b> |                                                                                                    |
|           |                                                                                                    |
|           |                                                                                                    |
| STOP      |                                                                                                    |
|           |                                                                                                    |
|           |                                                                                                    |
|           | AV         Image: Sector sector sect |

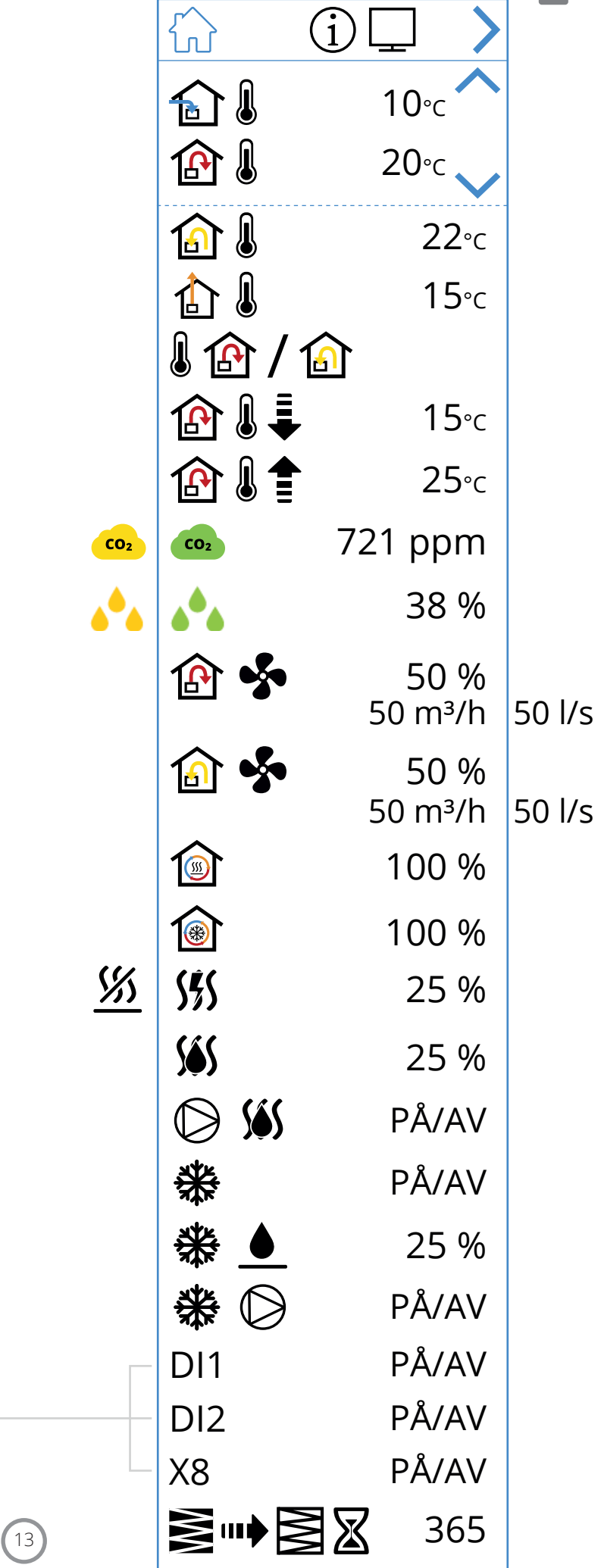

NO

### Ikoner for oversiktsskjermbilde 1

NO

|               | <b>J</b>                                                                                                    |
|---------------|----------------------------------------------------------------------------------------------------|
|               | Gå til startsiden.                                                                                                    |
| >             | Gå til oversiktsskjermbilde 2                                                                                            |
| ~             | Gå oppover i menyen.                                                                                                    |
| $\checkmark$  | Gå nedover i menyen.                                                                                                    |
| <b>A</b> I    | Aktuell uteluftstemperatur                                                                                               |
| <b>₽</b> ₽    | Aktuell tilluftstemperatur                                                                                               |
|               | Aktuell avtrekkstemperatur                                                                                               |
| 1             | Aktuell avkasttemperatur                                                                                                 |
|               | Aktuell temperaturregulering: Tilluft                                                                                    |
|               | Aktuell temperaturregulering: Avtrekksluft                                                                               |
| ⊉≀€           | Min. innblåsningstemperatur, bare ved<br>temperaturregulering: Avtrekksluft                                              |
|               | Maks. innblåsningstemperatur, bare ved<br>temperaturregulering: Avtrekksluft                                             |
| CO2 CO2       | Indikerer aktuell verdi for $\text{CO}_2$ -føler (krever tilbehør)                                                       |
| <u>ه</u> ه هه | Indikerer aktuell verdi for fuktføler (krever tilbehør)                                                                  |
| <b>A</b>      | Indikerer aktuell virkningsgrad i % for tilluftsviften.<br>Viser også aktuell luftmengde (m³/h eller l/s) for EcoNordic. |
| 🙆 <b>\$</b>   | Indikerer aktuell virkningsgrad i % for avtrekksviften.<br>Viser også aktuell luftmengde (m³/h eller l/s) for EcoNordic. |
| Í             | Indikerer aktuell virkningsgrad i % for gjenvinneren ved<br>varmegjenvinning.                                            |
| <b>(</b>      | Indikerer aktuell virkningsgrad i % for gjenvinneren ved<br>kjølegjenvinning.                                            |
| <u> %</u>     | Indikerer at batteriet for elektrisk ettervarme er deaktivert.                                                           |
| <u>555</u>    | Indikerer virkningsgraden til batteriet for elektrisk<br>ettervarme i %.                                                 |
| <u>\$65</u>   | Indikerer virkningsgraden til ventilen på vannbatteriet<br>for elektrisk ettervarme i %.                                 |
| D <u>55</u>   | Indikerer virkningsgraden (av/på) til vannpumpen<br>på vannbatteriet for ettervarme.                                     |
| *             | Indikerer virkningsgraden (av/på) til DX-kjølestyring.                                                                   |
| ₩.            | Indikerer virkningsgraden til ventilen<br>for væskekjølestyring i %.                                                     |
| *             | Indikerer virkningsgraden (av/på) til vannpumpen<br>for væskekjøleren.                                                   |
| ⋛┉⋛ℤ          | Indikerer gjenværende tid i dager før filterbytte.                                                                       |

• • • • • • • • • • • • • • • • • • • •

14

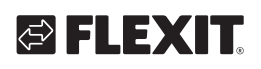

| Funksjon     | Ikon     | Status |                                                                                                    |
|--------------|----------|--------|----------------------------------------------------------------------------------------------------|
| НØҮ          | *        | PÅ     | Funksjonen HØY konfigurert for inngangen og aktivert.                                                       |
|              |          | AV     | Funksjonen HØY er konfigurert for inngangen,<br>men ikke aktivert.                                          |
| HJEMME       |          | PÅ     | Funksjonen HJEMME er konfigurert for inngangen<br>og aktivert.                                              |
|              |          | AV     | Funksjonen HJEMME er konfigurert for inngangen,<br>men ikke aktivert.                                       |
| ROPTE        |          | PÅ     | Funksjonen BORTE er konfigurert for inngangen og aktivert.                                                  |
| BORTE        |          | AV     | Funksjonen BORTE er konfigurert for inngangen,<br>men ikke aktivert.                                        |
| STOPP        | STOP     | PÅ     | Funksjonen STOPP er konfigurert for inngangen og aktivert.                                                  |
| 310FF        | STOP     | AV     | Funksjonen STOPP er konfigurert for inngangen,<br>men ikke aktivert.                                        |
|              |          | PÅ     | Funksjonen ILDSTED er konfigurert for inngangen og aktivert.                                                |
| ILDSTED      |          | AV     | Funksjonen ILDSTED er konfigurert for inngangen,<br>men ikke aktivert.                                      |
| VIGUVENUETTE |          | PÅ     | Funksjonen KJØKKENHETTE er konfigurert for inngangen og aktivert.                                           |
| NJØKKENHETTE |          | AV     | Funksjonen KJØKKENHETTE er konfigurert for inngangen,<br>men ikke aktivert.                                 |
| NØDSTOPP     | E        | PÅ     | Funksjonen NØDSTOPP er konfigurert for inngangen<br>og aktivert.                                            |
| NØDSTOPP     | E        | AV     | Funksjonen NØDSTOPP er konfigurert for inngangen,<br>men ikke aktivert.                                     |
|              |          | PÅ     | CO-detektor er konfigurert for inngangen og aktivert.                                                       |
| CO-DETERIOR  | •        | AV     | CO-detektor er konfigurert for inngangen,<br>men ikke aktivert.                                             |
|              |          | PÅ     | Røykdetektor er konfigurert til å forsere avtrekksviften<br>og stoppe tilluftsviften. Funksjonen aktivert   |
|              |          | AV     | Røykdetektor er konfigurert til å forsere avtrekksviften og stoppe tilluftsviften. Funksjonen deaktivert    |
|              | S 🕄      | PÅ     | Røykdetektor er konfigurert til å forsere tilluftsviften<br>og stoppe avtrekksviften. Funksjonen aktivert   |
| DAVKDETEKTOD | S 🕅      | AV     | Røykdetektor er konfigurert til å forsere tilluftsviften<br>og stoppe avtrekksviften. Funksjonen deaktivert |
| RUTRUEIEKIUK | STOP     | PÅ     | Røykdetektor er konfigurert til å stoppe begge viftene.<br>Funksjonen aktivert                              |
|              | STOP     | AV     | Røykdetektor er konfigurert til å stoppe begge viftene.<br>Funksjonen deaktivert                            |
|              | <b></b>  | PÅ     | Røykdetektor er konfigurert til å forsere begge viftene.<br>Funksjonen aktivert                             |
|              | <b>H</b> | AV     | Røykdetektor er konfigurert til å forsere begge viftene.<br>Funksjonen deaktivert                           |

15

NORDICPANEL

• • • • •

| BRANNSPJELD | 1-6 | Brannspjeld aktivert.<br>Status:<br>1. Spjeldet regulerer<br>2. Spjeldet er lukket<br>3. Spjeldet er åpent<br>4. Spjeldet står stille<br>5. Spjeldet er ikke lukket<br>6. Spjeldet er ikke åpent |
|-------------|-----|----------------------------------------------------------------------------------------------------|
|-------------|-----|----------------------------------------------------------------------------------------------------|

### 2.11. OVERSIKTSSKJERMBILDE 2

### 2.11.1. Bare EcoNordic W4

NO

Dette skjermbildet viser en oversikt over funksjoner som har med varmtvann og varmepumpen å gjøre.

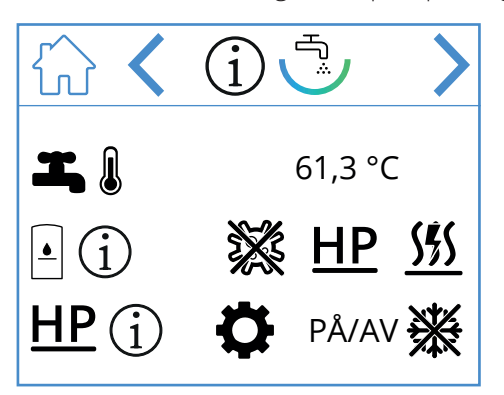

### lkoner på oversiktsskjermbildet – EcoNordic W4

|               | Gå til startsiden.                                         |
|---------------|------------------------------------------------------------|
| >             | Gå til neste meny.                                         |
| <             | Gå til forrige meny.                                       |
| I, į          | Aktuell topptemperatur i tanken<br>(varmtvannstemperatur). |
| • (j          | Aktuell status for tanken.                                 |
| ×             | Legionellakjøring aktiv.                                   |
| <u>HP</u>     | Tanken påfylles fra varmepumpen.                           |
| <u> </u>      | Tanken påfylles fra gjennomstrømsvarmeren<br>(elektrisk).  |
| <u>HP</u> (j) | Aktuell status for varmepumpen.                            |
| ¢             | Varmepumpen står i servicemodus.                           |
| PÅ/AV         | Varmepumpen er i drift/stoppet.                            |
|               | Varmepumpen avrimer.                                       |

### 2.12. OVERSIKTSSKJERMBILDE 2

#### 2.12.1. Bare EcoNordic WH4

Dette skjermbildet viser en oversikt over funksjoner som har med varmtvann, varme og varmepumpen å gjøre.

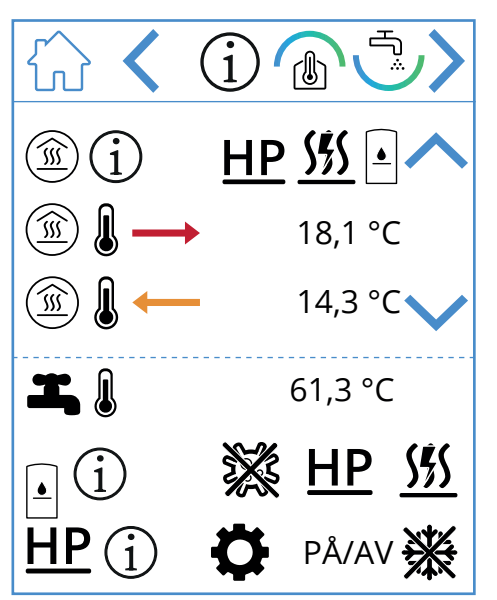

### lkoner på oversiktsskjermbildet – EcoNordic WH4

16

|              | Gå til startsiden.                                            |  |  |  |  |
|--------------|---------------------------------------------------------------|--|--|--|--|
| >            | Gå til neste meny.                                            |  |  |  |  |
| <            | Gå til forrige meny.                                          |  |  |  |  |
| ~            | Gå oppover i menyen.                                          |  |  |  |  |
| $\checkmark$ | Gå nedover i menyen.                                          |  |  |  |  |
| Í            | Aktuell status for varmeutgangen.                             |  |  |  |  |
| <u>HP</u>    | Varmeutgangen mates fra varmepumpen.                          |  |  |  |  |
| <u>555</u>   | Varmeutgangen mates fra<br>gjennomstrømsvarmeren (elektrisk). |  |  |  |  |

# 🔁 FLEXIT.

# FLEXIT.

|                                        | Varmeutgangen mates fra tanken.                            |  |
|----------------------------------------|------------------------------------------------------------|--|
| $\textcircled{\texttt{I}} \rightarrow$ | Turtemperatur for varmeutgangen.                           |  |
|                                        | Returtemperatur for varmeutgangen.                         |  |
|                                        | Aktuell topptemperatur i tanken<br>(varmtvannstemperatur). |  |
| • i                                    | Aktuell status for tanken.                                 |  |
| **                                     | Legionellakjøring aktiv.                                   |  |
| HP                                     | Tanken påfylles fra varmepumpen.                           |  |
| <u>\$</u>                              | Tanken påfylles fra gjennomstrømsvarmeren<br>(elektrisk).  |  |
| <u>HP</u> (j)                          | Aktuell status for varmepumpen.                            |  |
| ¢                                      | Varmepumpen står i servicemodus.                           |  |
| PÅ/AV                                  | Varmepumpen er i drift/stoppet.                            |  |
| <b>※</b>                               | Varmepumpen avrimer.                                       |  |

• • • • • • • • •

• • • •

•

• •

. . .

### NORDICPANEL

### NORDICPANEL

### 2.13. ALARMSKJERMBILDET

Alle aktive alarmer er oppført her.

NO

For de vanligste alarmene vises symboler som forklarer hva alarmen innebærer, i tillegg til feilkoden. For alarmer som ikke er like vanlige, vises bare en feilkode. Tabellene nedenfor inneholder en nærmere beskrivelse av kodene.

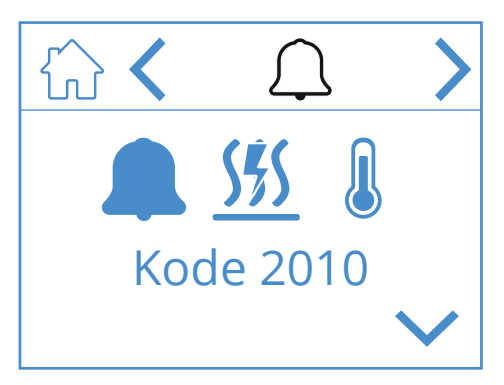

#### lkoner på alarmskjermbildet

| ŵ            | Gå til startsiden.               |
|--------------|----------------------------------|
| <            | Gå til forrige meny.             |
| >            | Gå til neste meny.               |
| ^            | Gå oppover i menyen.             |
| $\checkmark$ | Gå nedover i menyen.             |
|              | Bekreft og tilbakestill alarmen. |

Du bekrefter/tilbakestiller en alarm ved å trykke på den aktuelle alarmen slik at den utheves. Trykk deretter på symbolet 🕥 for å bekrefte/tilbakestille alarmen.

### Alarmoversikt

| Kode 1001 | B1 – Feil på temperaturføleren for tilluft                             |
|-----------|------------------------------------------------------------------------|
| Kode 1002 | B6 – Feil på temperaturføleren for avkast                              |
| Kode 1003 | B3 – Feil på temperaturføleren for avtrekksluft                        |
| Kode 1004 | B4 – Feil på temperaturføleren for uteluft                             |
| Kode 1005 | B5 – Feil på varmebatteriets sensor for<br>frostbeskyttelsestemperatur |
| Kode 1006 | H1 – Feil på avtrekkssensoren for fuktighet                            |

| Kode 1007 | RMC – Motoren til den roterende<br>varmeveksleren har hengt seg opp    |
|-----------|------------------------------------------------------------------------|
| Kode 1008 | RMC – Remmen til den roterende<br>varmeveksleren har gått i stykker    |
| Kode 1010 | TM1 – Feil på tilluftsvifte                                            |
| Kode 1020 | Bytt luftfilter, både ute- og avtrekksfilter                           |
| SSS Q     | Detektering av for høy temperatur på<br>elvarmeren i hovedområdet (BT) |

| Feilkode  | Feilkilde | Feilkilde                                                                                  |                                               |  |  |
|-----------|-----------|--------------------------------------------------------------------------------------------|-----------------------------------------------|--|--|
| 100-1999  | Maskinv   | Maskinvarerelaterte feil                                                                   |                                               |  |  |
| 2000-2999 | Applikas  | jor                                                                                        | srelaterte feil                               |  |  |
| 3000-3999 | Kommu     | nika                                                                                       | asjonsrelaterte feil                          |  |  |
| 9000-9999 | Tredjepa  | arts                                                                                       | relaterte feil                                |  |  |
|           |           |                                                                                            |                                               |  |  |
| 2000-2999 | Kodeom    | råd                                                                                        | e for applikasjon og konfigurasjon            |  |  |
| 2001      | А         | Х8                                                                                         | – Nødstopp (D12)                              |  |  |
| 2002      | А         | Χ8                                                                                         | – Røykdetektor (D12)                          |  |  |
| 2003      | А         | Χ8                                                                                         | – CO-detektor (D12)                           |  |  |
| 2004      | А         | Br<br>te                                                                                   | annalarm – B1 eller B3 over maks.<br>mperatur |  |  |
| 2005      | В         | Ala                                                                                        | arm for tilluftstemperatur (min.)             |  |  |
| 2008      | A         | Detektering av for høy temperatur på<br>varmepumpens batteri for gjenopp-<br>varming (F15) |                                               |  |  |
| 2009      | A         | Detektering av for høy temperatur på<br>elvarmen i sone 2 (F20)                            |                                               |  |  |
| 2010      | А         | Detektering av for høy temperatur på<br>elvarmen i hovedområde (BT)                        |                                               |  |  |
| 2011      | A         | Varmebatteriets frostalarm sone 2<br>(B20)                                                 |                                               |  |  |
| 2014      | A         | M6,M8; M14 – Varmepumpens spjeld<br>stopper luftmengden                                    |                                               |  |  |
| 2015      | A/Ingen   | A-feil på varmepumpen stopper AHU                                                          |                                               |  |  |
|           |           |                                                                                            |                                               |  |  |
| 3000-3999 | Kodeom    | råd                                                                                        | e for kommunikasjon                           |  |  |
| 3001      | A/B/Inger | n                                                                                          | XCU-kommunikasjonsfeil                        |  |  |
| 3003      | A/B/Ingen |                                                                                            | EXCUL-kommunikasjonsfeil                      |  |  |

A/B/Ingen QBM-kommunikasjonsfeil

XCU- eller ECU-kommunikasjonsfeil

3004

3005

А

# 🔁 FLEXIT.

| Kodenr.   | A/B-alarm                 | Navn/tekst                                                                    |  |  |  |
|-----------|---------------------------|-------------------------------------------------------------------------------|--|--|--|
| 1000-1999 | Kodeområde for maskinvare |                                                                               |  |  |  |
| 1001      | А                         | B1 – Feil på temperaturføleren for tilluft                                    |  |  |  |
| 1002      | В                         | B6 – Feil på temperaturføleren for avkast                                     |  |  |  |
| 1003      | В                         | B3 – Feil på temperaturføleren for avtrekksluft                               |  |  |  |
| 1004      | A/B                       | B4 – Feil på temperaturføleren for uteluft                                    |  |  |  |
| 1005      | А                         | B5 – Feil på varmebatteriets sensor for frostbeskyttelsestemperatur           |  |  |  |
| 1006      | В                         | H1 – Feil på avtrekkssensoren for fuktighet                                   |  |  |  |
| 1007      | A/B                       | RMC – Motoren til den roterende varmeveksleren har hengt seg opp              |  |  |  |
| 1008      | A/B                       | RMC – Remmen til den roterende varmeveksleren har gått i stykker              |  |  |  |
| 1009      | А                         | MI4 – Feil på brannspjeld                                                     |  |  |  |
| 1010      | A/ingen                   | TM1 – Feil på tilluftsvifte                                                   |  |  |  |
| 1011      | A/ingen                   | TM2 – Feil på avkastvifte                                                     |  |  |  |
| 1012      | В                         | Feil på temperaturføleren for rom på CI-1                                     |  |  |  |
| 1020      | В                         | Bytt luftfilter                                                               |  |  |  |
| 1021      | -                         | Reservert                                                                     |  |  |  |
| 1022      | В                         | B10 – Feil på toppsensoren for lagringstanken for bruksvarmtvann              |  |  |  |
| 1023      | В                         | B11 – Feil på midtre sensor for lagringstanken for bruksvarmtvann             |  |  |  |
| 1024      | В                         | B12 – Feil på varmekretssensoren for luftmengdetemperatur                     |  |  |  |
| 1025      | В                         | B13 – Feil på varmekretssensoren for returtemperatur                          |  |  |  |
| 1026      | В                         | B14 – Feil på batteriets sensor for luftmengdetemperatur etter gjenoppvarming |  |  |  |
| 1027      | В                         | B15 – Feil på lagringstankens sensor for returtemperatur                      |  |  |  |
| 1028      | В                         | B16 – Feil på bunnsensoren for lagringstanken for bruksvarmtvann              |  |  |  |
| 1029      | А                         | B20 – Feil på sensoren for temperatursonen til frostbeskyttelsen              |  |  |  |
| 1030      | В                         | B21 – Feil på sensoren for temperatursonen til tilluften                      |  |  |  |
| 1031      | -                         | Reservert                                                                     |  |  |  |
| 1032      | В                         | P4 – Feil på trykkføleren for tilluft                                         |  |  |  |
| 1033      | В                         | P5 – Feil på trykkføleren for avtrekksluft                                    |  |  |  |
| 1034      | В                         | P1 – Feil på differensialtrykkføleren for tilluft                             |  |  |  |
| 1035      | В                         | P2 – Feil på differensialtrykkføleren for avkast                              |  |  |  |
| 1036      | А                         | Feil på alle sensorer for lagringstanken for bruksvarmtvann                   |  |  |  |

19

### 2.14. INNLOGGINGSSKJERMBILDE

For å komme videre til innstillingsmenyer kreves det innlogging med kode.

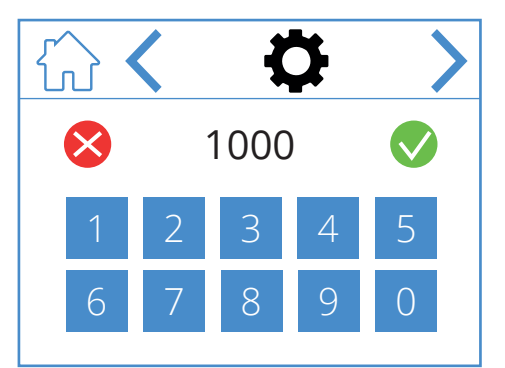

Angi koden 1000 for å logge inn og trykk deretter på 📎. For å slette innmatet kode trykk på 🔀.

### lkoner på innloggingsskjermbildet

|              | Gå til startsiden.   |
|--------------|----------------------|
| <            | Gå til forrige meny. |
| >            | Gå til neste meny.   |
| $\bigotimes$ | Slett innmating.     |
|              | Bekreft innmating.   |

### NORDICPANEL

### 3. Oppstart

NO

Første gang aggregatet startes opp, kommer du til en oppstartsmeny der du stiller inn viftehastigheter og temperaturer. Standard for Nordic-aggregatene er prosentregulering og for EcoNordic luftmengde (m<sup>3</sup>/h eller l/s).

#### 3.1. OPPSTARTSSKJERMBILDE

Du ser dette skjermbildet når aggregatet starter opp og hastigheter og temperaturer ikke er innstilt.

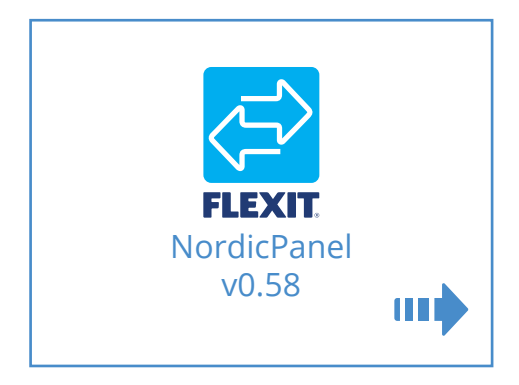

#### Ikoner på oppstartsskjermbildet

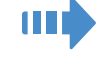

Gå til vifte- og temperaturinnstillinger

### 3.2. VIFTE- OG TEMPERATURINNSTILLINGSSKJERMBILDET – NORDIC

Still inn ønsket verdi for alle hastigheter og temperaturer. Bekreft deretter ved å lagre innstillingene. Temperaturregulering for aggregatet er satt til tilluft som standard, men kan endres til avtrekksluft fra appen FlexitGO.

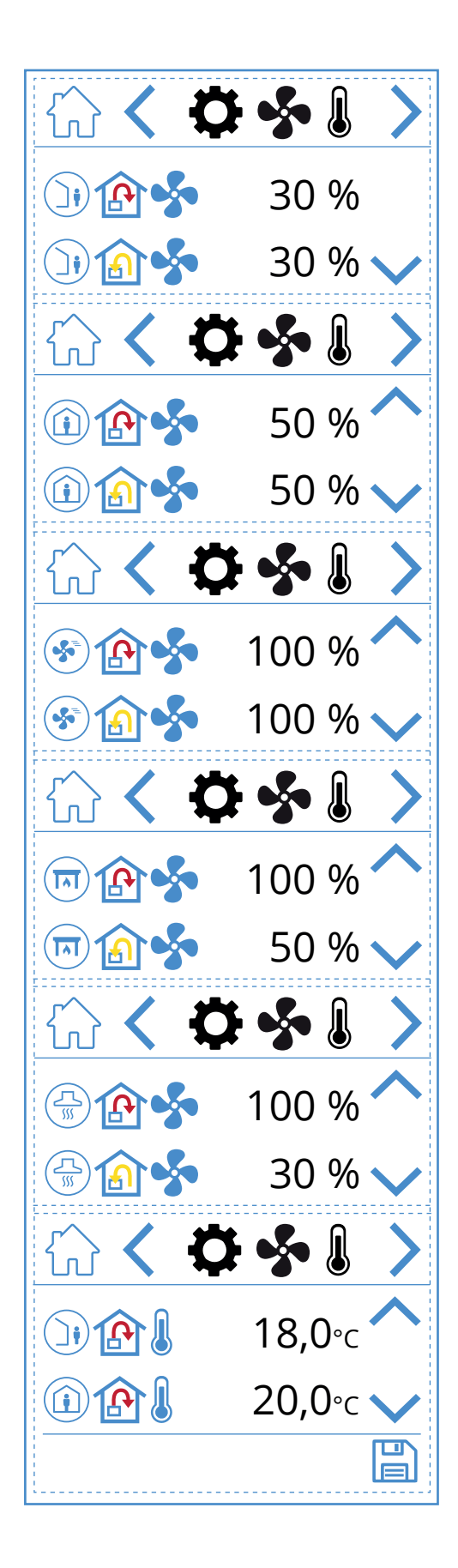

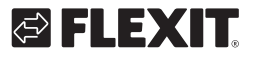

# 🔁 FLEXIT.

### lkoner på vifte- og temperaturinnstillingsskjermbildet

| )) 🏠 🝫  | Hastighetsmodus BORTE – tilluftsvifte        |
|---------|----------------------------------------------|
| )) 🏠 🐓  | Hastighetsmodus BORTE – avtrekksvifte        |
| (i) (A) | Hastighetsmodus HJEMME – tilluftsvifte       |
| 1       | Hastighetsmodus HJEMME – avtrekksvifte       |
| 🛞 🏠 🝫   | Hastighetsmodus HØY – tilluftsvifte          |
| ک 🚯 😒   | Hastighetsmodus HØY – avtrekksvifte          |
| 🗊 🏠 🝫   | Hastighetsmodus ILDSTED – tilluftsvifte      |
| 🗊 🍙 🐓   | Hastighetsmodus ILDSTED – avtrekksvifte      |
|         | Hastighetsmodus KJØKKENHETTE – tilluftsvifte |
|         | Hastighetsmodus KJØKKENHETTE – avtrekksvifte |
|         | Temperaturmodus BORTE                        |
|         | Temperaturmodus HJEMME                       |
| ~       | Gå oppover i menyen.                         |
| $\sim$  | Gå nedover i menyen.                         |
|         | Lagre innstillinger.                         |
| >       | Gå til neste meny.                           |
| <       | Gå til forrige meny.                         |

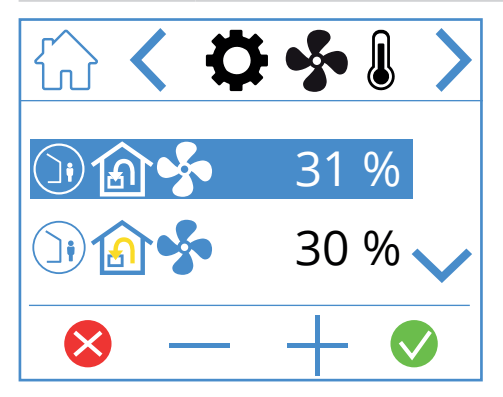

For å justere verdi uthever du linjen du vil endre, ved å trykke på den slik at den blir blå. Trykk deretter på - eller + for å redusere eller øke børverdien for viften. Når du oppnår ønsket verdi, trykker du på ♥ for å bekrefte. Verdien skrives til aggregatet, og viften endrer hastighet. Hvis du vil avbryte og ikke endre verdien, trykker du på ♥.

Samme prosedyre gjelder for å endre temperaturmodus.

21

### 3.3. VIFTE- OG TEMPERATURINNSTILLINGSSKJERMBILDET – ECONORDIC

NO

For å veksle mellom m³/h og l/s trykk på «m³/h 🜔 l/s». Still inn ønsket verdi for alle hastigheter og

temperaturer. Bekreft deretter ved å lagre innstillingene. Temperaturregulering for aggregatet er satt til tilluft som standard, men kan endres til avtrekksluft fra appen FlexitGO.

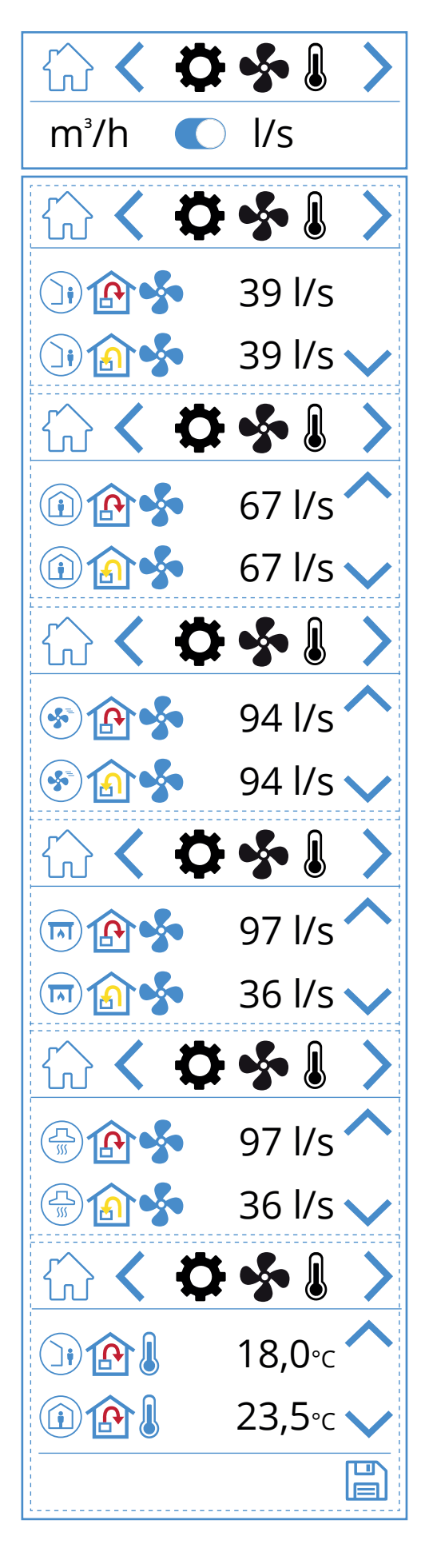

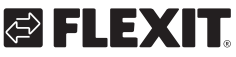

# 🔁 FLEXIT.

### lkoner på vifte- og temperaturinnstillingsskjermbildet

NO

| )) 🏠 🝫      | Hastighetsmodus BORTE – tilluftsvifte        |
|-------------|----------------------------------------------|
| )) 🏠 🐓      | Hastighetsmodus BORTE – avtrekksvifte        |
| 1           | Hastighetsmodus HJEMME – tilluftsvifte       |
| (i) (i) (s) | Hastighetsmodus HJEMME – avtrekksvifte       |
| ک 🏠 🏵       | Hastighetsmodus HØY – tilluftsvifte          |
| ک 🚯 🚱       | Hastighetsmodus HØY – avtrekksvifte          |
| 🗐 🏠 🐓       | Hastighetsmodus ILDSTED – tilluftsvifte      |
| 🗐 🍙 🐓       | Hastighetsmodus ILDSTED – avtrekksvifte      |
|             | Hastighetsmodus KJØKKENHETTE – tilluftsvifte |
|             | Hastighetsmodus KJØKKENHETTE – avtrekksvifte |
|             | Temperaturmodus BORTE                        |
|             | Temperaturmodus HJEMME                       |
| ^           | Gå oppover i menyen.                         |
| $\sim$      | Gå nedover i menyen.                         |
|             | Lagre innstillinger.                         |
| >           | Gå til neste meny.                           |
| <           | Gå til forrige meny.                         |

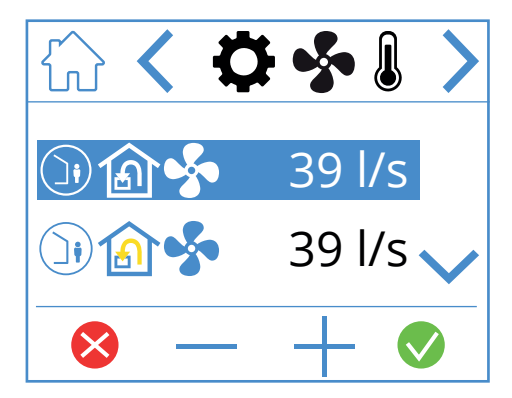

For å justere verdi uthever du linjen du vil endre, ved å trykke på den slik at den blir blå. Trykk deretter på - eller + for å redusere eller øke børverdien for viften. Når du oppnår ønsket verdi, trykker du på ♥ for å bekrefte. Verdien skrives til aggregatet, og viften endrer hastighet. For å avbryte og ikke endre verdi trykk på ♥. Samme prosedyre gjelder for å endre temperaturmodus.

23

### 3.4. TIDSURSKJERMBILDE

Her definerer du innstillinger for diverse drifts- og nedtellingstidsur. Endre en verdi ved å utheve linjen som skal endres, og trykk deretter på - eller +. Når du oppnår ønsket verdi, trykker du på ♥ for å bekrefte. Verdien skrives til aggregatet, og viften endrer hastighet. Hvis du vil avbryte og ikke endre verdien, trykker du på ♥.

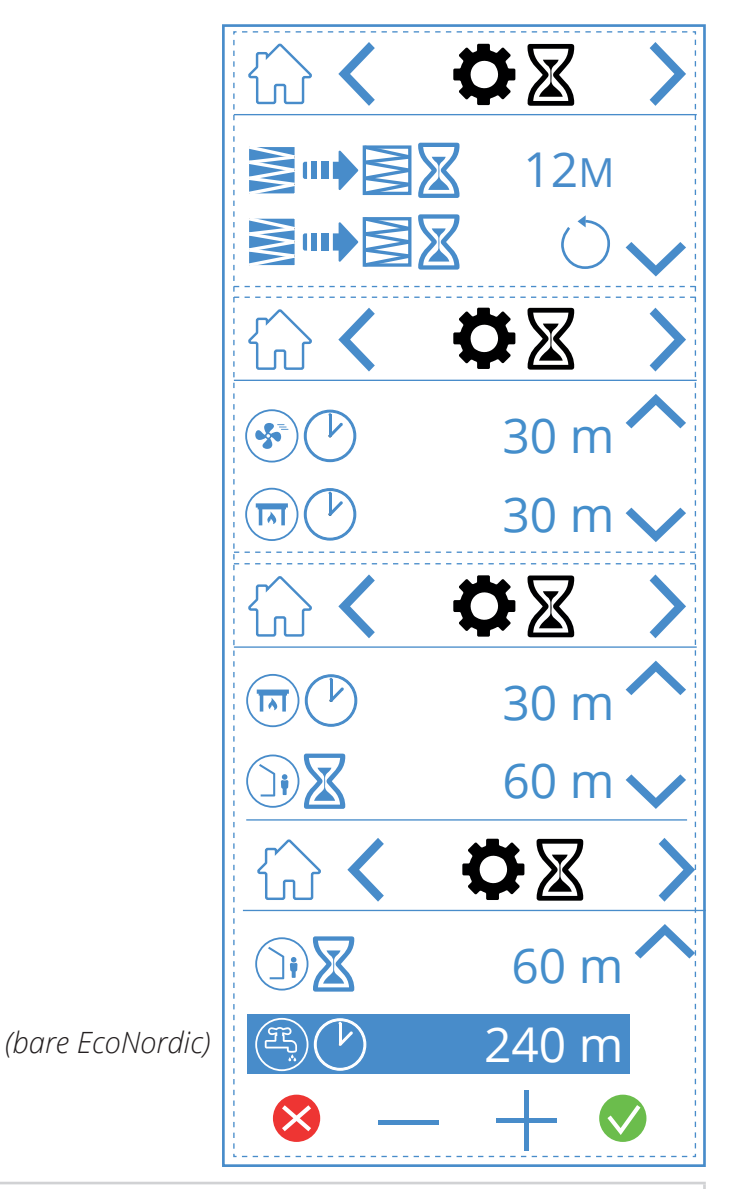

### lkoner på tidsurskjermbildet

|        | 12M        | Juster intervallene for filterbytte. Fabrikkinnstilling er tre måneder, men dette kan justeres opp til 13 måneder.                                                                                                    |
|--------|------------|----------------------------------------------------------------------------------------------------|
|        | $\bigcirc$ | Tilbakestilling av filterintervallet. Hvis filtrene byttes før tiden, kan du gå inn og tilbakestille tidsuret.                                                                                                    |
|        | 30 m       | Driftstimer for hastighetsmodus HØY. Når HØY er aktivert på panelet, kjører aggregatet etter innstilt tidsur<br>før det gjenopptar forrige hastighetsmodus. Kan stilles inn mellom 0 og 360 minutter.                               |
|        | 30 m       | Driftstidsur for hastighetsmodusen ILDSTED. Når ILDSTED er aktivert på panelet, kjører aggregatet etter innstilt<br>tidsur før det gjenopptar forrige hastighetsmodus. Kan stilles inn mellom 0 og 360 minutter.                    |
|        | 60 m       | Nedtellingstidsur for hastighetsmodus BORTE. Når BORTE er aktivert på panelet, fortsetter aggregatet å kjøre<br>med valgt hastighet til tiden er utløpt, for så å veksle til BORTE-modus. Kan stilles inn mellom 0 og 360 minutter. |
| E      | 240 m      | Driftstidsur for varmtvannsmodus FORSERING. En midlertidig modus som har justerbar varighet, og som kan<br>brukes når du forventer et svært høyt varmtvannsforbruk. Kan stilles inn mellom 0 og 360 minutter.<br>(Bare EcoNordic.)  |
| ⊗ — ⊣  | - 📀        | Endre verdi ved å trykke på linjen til verdien som skal endres. Øk eller reduser verdien med + eller -,<br>bekreft med 👽 for å lagre, eller angre med 🔀 for å tilbakestille verdien.                                                |
| ~      |            | Gå oppover i menyen.                                                                                                    |
| $\sim$ |            | Gå nedover i menyen.                                                                                                    |
| >      |            | Gå til neste meny.                                                                                                    |
| <      |            | Gå til forrige meny.                                                                                                    |

### 3.5. VELGE STARTSIDE (BARE NORDIC)

Her definerer du innstillinger for hvilken startside som skal være aktiv. Du har tre valgmuligheter, avhengig av konfigurasjonen og bruksområdet for aggregatet. Alarm- og statusmeldinger vises på alle startsider. Nedenfor kan du se at startside 1 er valgt. NO

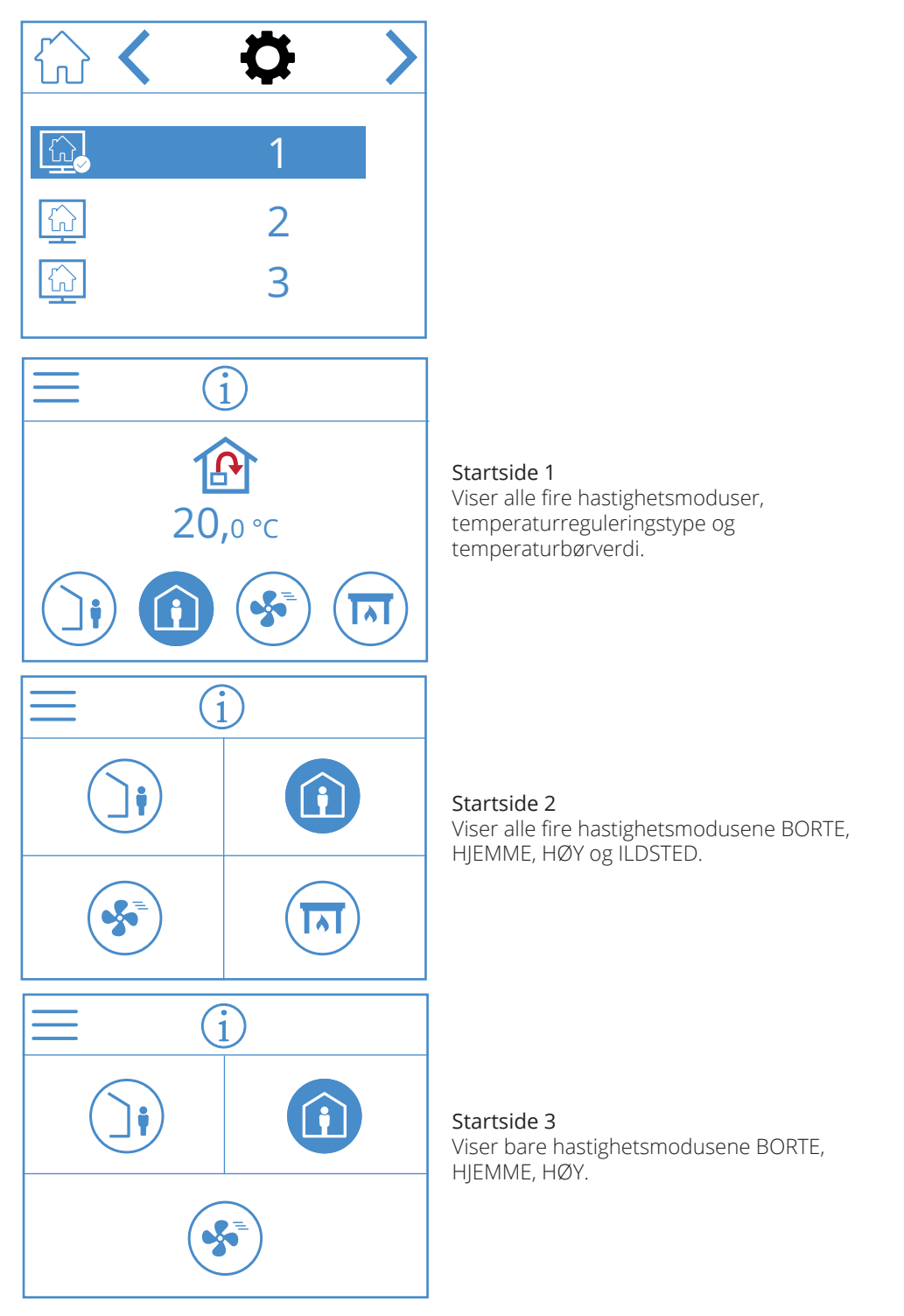

### Ikoner for valg av startside

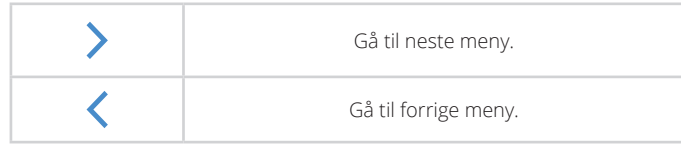

25

### 3.6. VELGE SKJERMSPARER

Her kan du velge lysstyrke for skjermspareren.

1. = lys

- 2. = dimmet
- 3. = mørk

På bildet nedenfor ser du at skjermsparer 1 valgt.

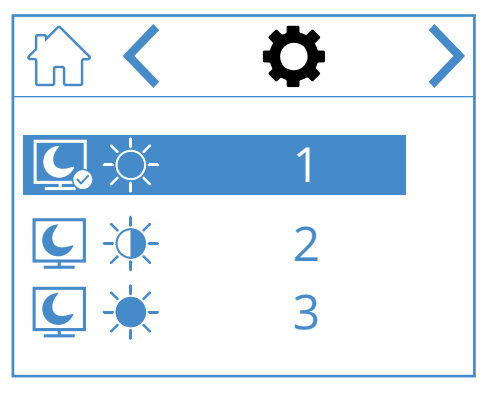

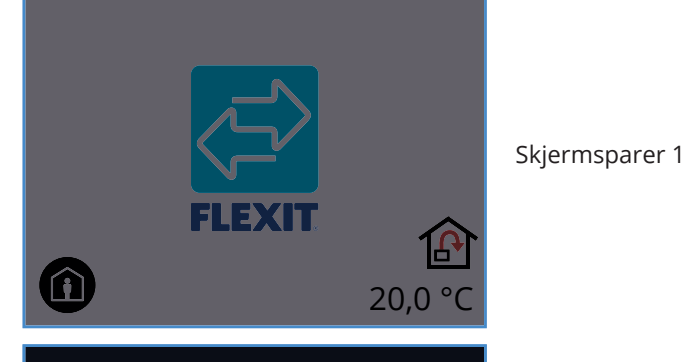

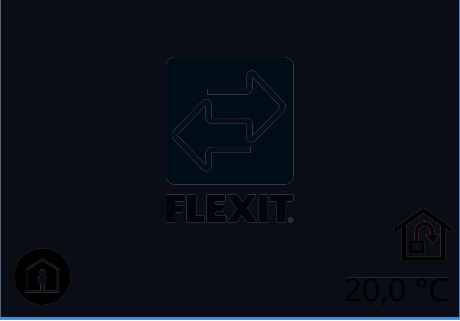

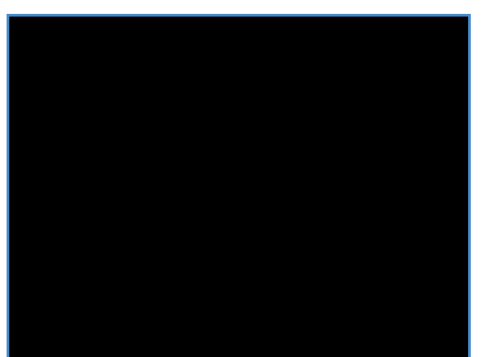

### Ikoner for valg av skjermsparer

| > | Gå til neste meny.   |
|---|----------------------|
| < | Gå til forrige meny. |

## 3.7. INNSTILLINGSSKJERMBILDE

Her kan du aktivere/deaktivere det elektriske ettervarmebatteriet og den interne fuktføleren. OBS! Fuktføler er ikke standard for alle modeller. Hvis menyen ikke finnes på panelet, er det ikke installert en føler på aggregatet.

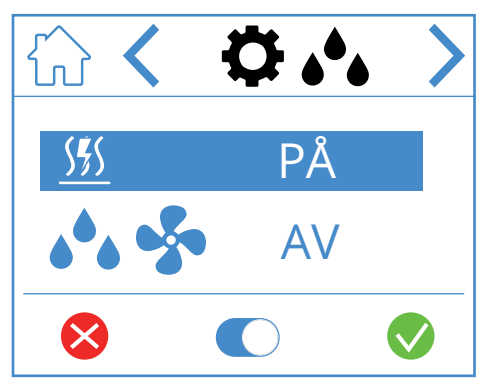

### Ikoner på fuktinnstillingsskjermbildet

| <u></u> PÅ/AV | Elektrisk ettervarmebatteri<br>PÅ/AV |
|---------------|--------------------------------------|
| 🔥 😽 PÅ/AV     | Intern fuktgiver PÅ/AV               |

Trykk på linjen for å endre verdi, og trykk deretter på  $\bigcirc$  for å veksle mellom PÅ og AV. Bekreft med  $\bigcirc$  for å lagre, eller angre med  $\bigotimes$  for å tilbakestille verdien.

| > | Gå til neste meny.   |
|---|----------------------|
| < | Gå til forrige meny. |

### Skjermsparer 3

26

Skjermsparer 2

# 🔁 FLEXIT.

### 3.8. INFOSKJERMBILDE FOR MASKIN-/PROGRAMVARE

Viser typen maskin- og programvare på panelet og aggregatet.

NO

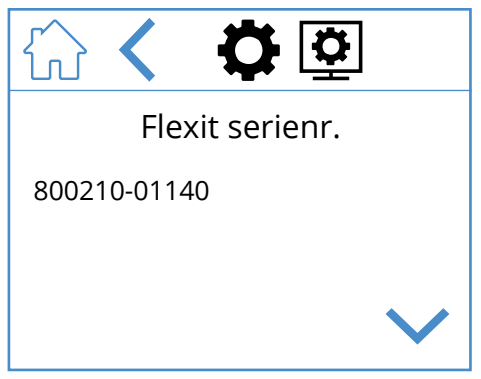

Bare for info, viser maskin- og programvareversjon for panelet samt serienummer for aggregatet. Trykk på hjem-symbolet for å gå til valgt startside.

### Ikoner på infoskjermbildet for maskin-/programvare

| ~      | Gå oppover i menyen. |
|--------|----------------------|
| $\sim$ | Gå nedover i menyen. |
| <      | Gå til forrige meny. |

### NORDICPANEL

### 4. Alarmhåndtering

#### Det finnes to alarmtyper.

**A-alarm:** Viktige og hastende situasjoner som fører til at ventilasjonsaggregatet stanses og låses umiddelbart. Alarmen må bekreftes. Hvis årsaken til A-alarmen blir løst, kan alarmen tilbakestilles. Ventilasjonsaggregatet prøver da å starte på nytt.

**B-vedlikehold:** Lar ventilasjonsaggregatet kjøre, men komponenter eller funksjoner for aggregatet (for eksempel varmegjenvinningen) slås av og låses. Hvis årsaken til disse alarmene løses, kan de bekreftes. Den berørte delen eller funksjonen blir da tilgjengelig igjen.

Det finnes ulike varslingssymboler avhengig av status for alarmen.

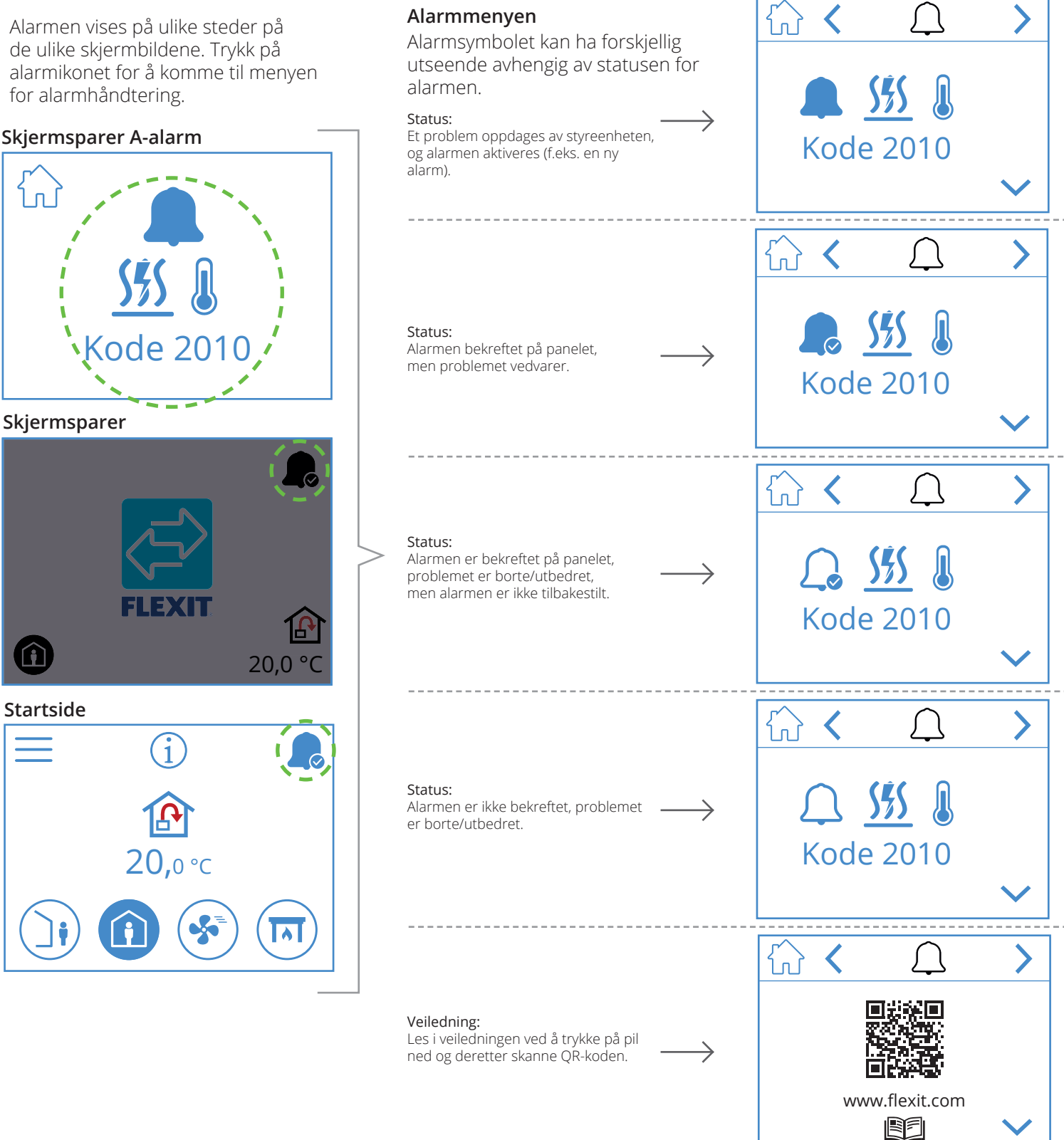

NO

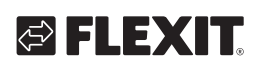

| A-alarm       | B-vedlikehold              | Status                 | Situasjon                                                                     |
|---------------|----------------------------|------------------------|-------------------------------------------------------------------------------|
|               | <u>م</u> د                 | Alarm, ikke bekreftet  | Problem oppdages av styreenheten, og alarm aktiveres<br>(f.eks. en ny alarm). |
| L.            | <b>, C</b>                 | Alarm, bekreftet       | Problemet vedvarer, men alarmen er bekreftet.                                 |
| $\mathcal{L}$ | lkke en vedlikeholdsstatus | Normal, bekreftet      | Problemet ble borte/utbedret, alarmen er bekreftet,<br>men ikke tilbakestilt. |
| $\bigcirc$    | <i>J</i> G                 | Normal, ikke bekreftet | Problemet ble borte/bekreftet, men alarmen er ikke bekreftet.                 |

NO

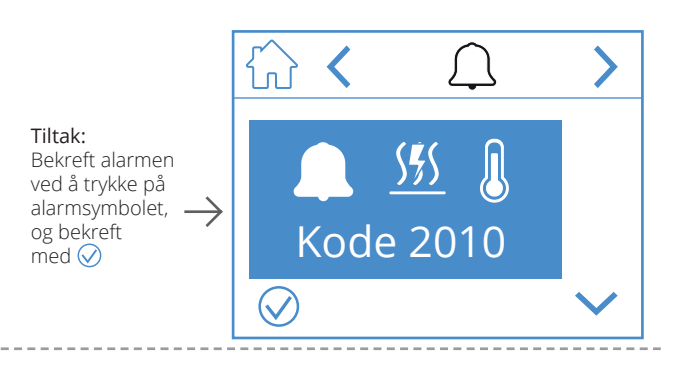

**Tiltak:** Utbedre feilen

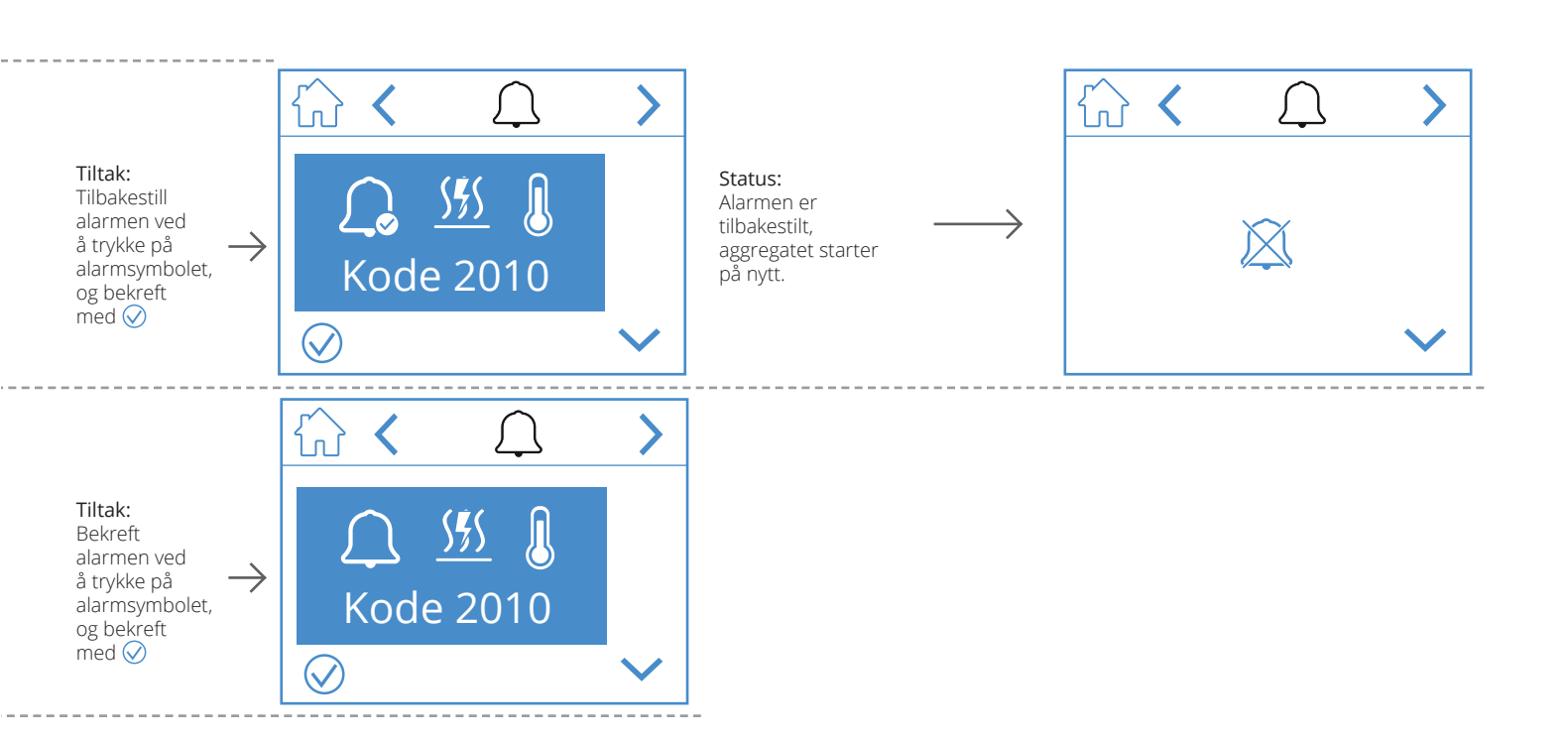

29 •

Alarmen vises på ulike steder på de ulike skjermbildene. Trykk på alarmikonet for å komme til menyen for alarmhåndtering.

### Skjermsparer B-vedlikehold

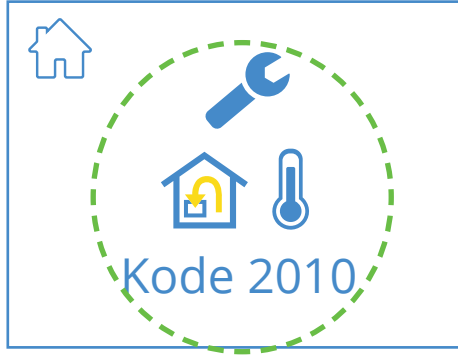

#### Skjermsparer

NO

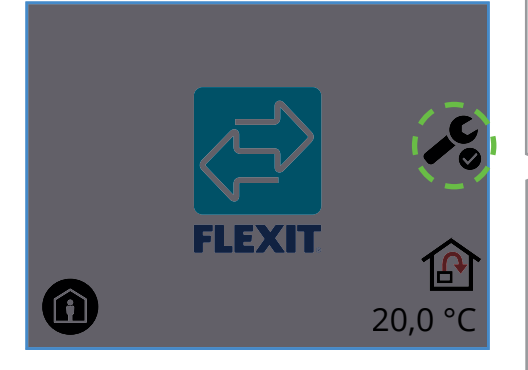

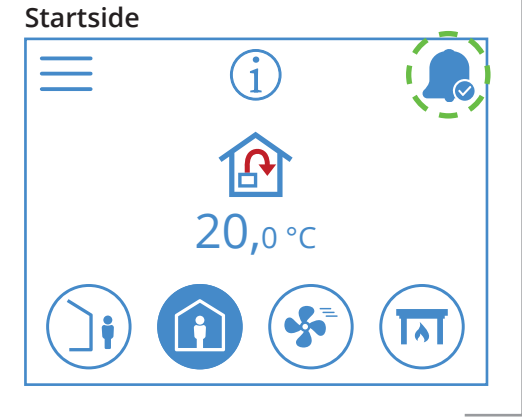

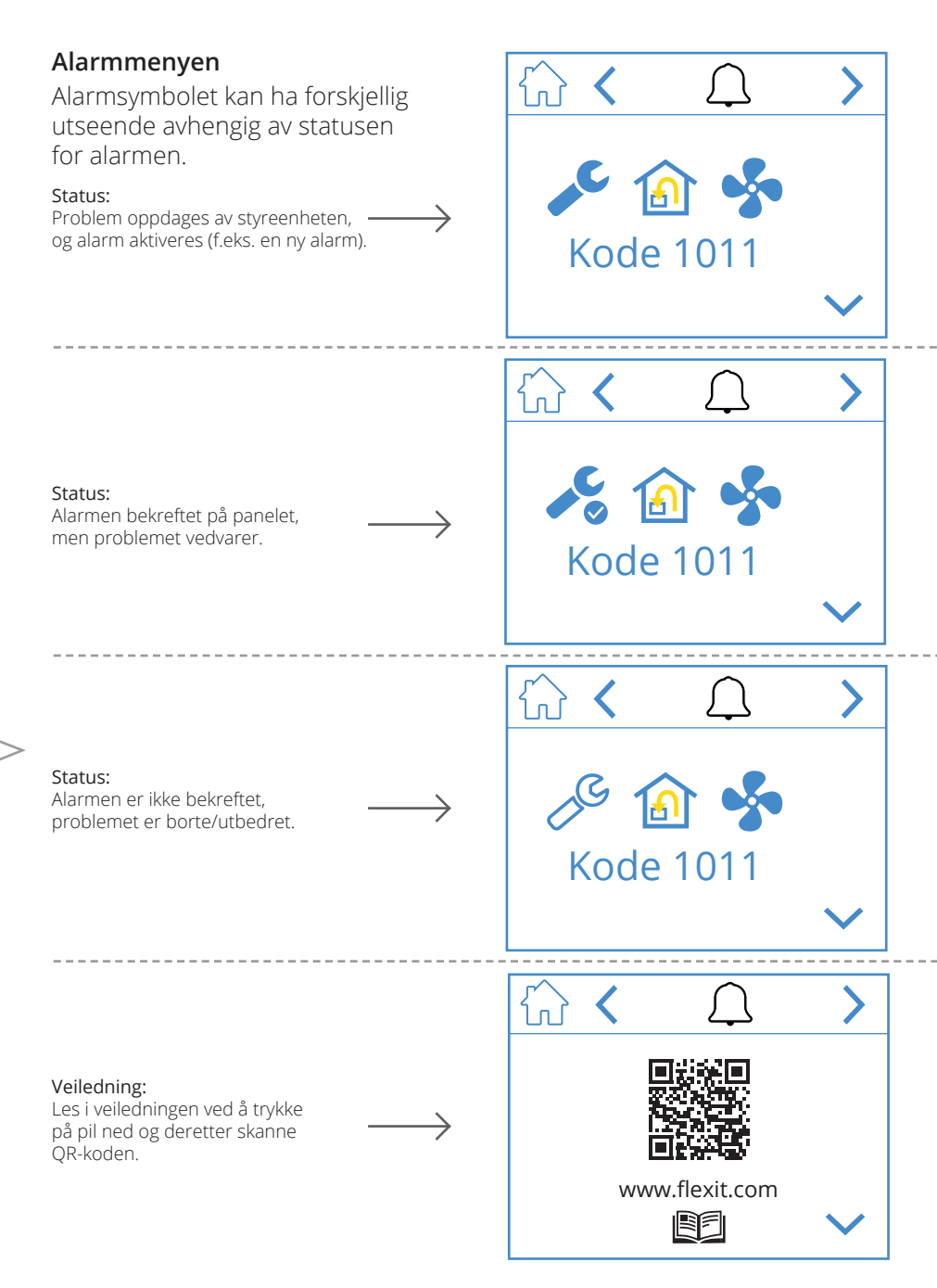

30

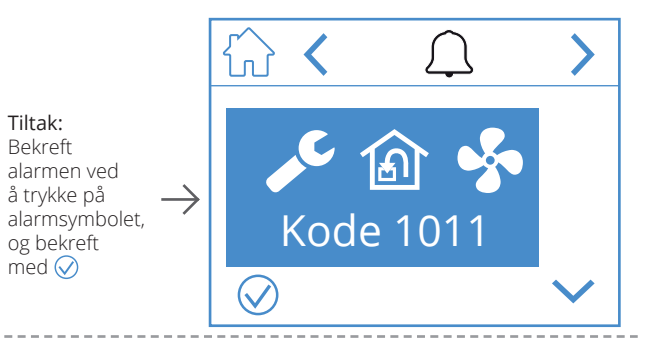

Tiltak: Utbedre feilen

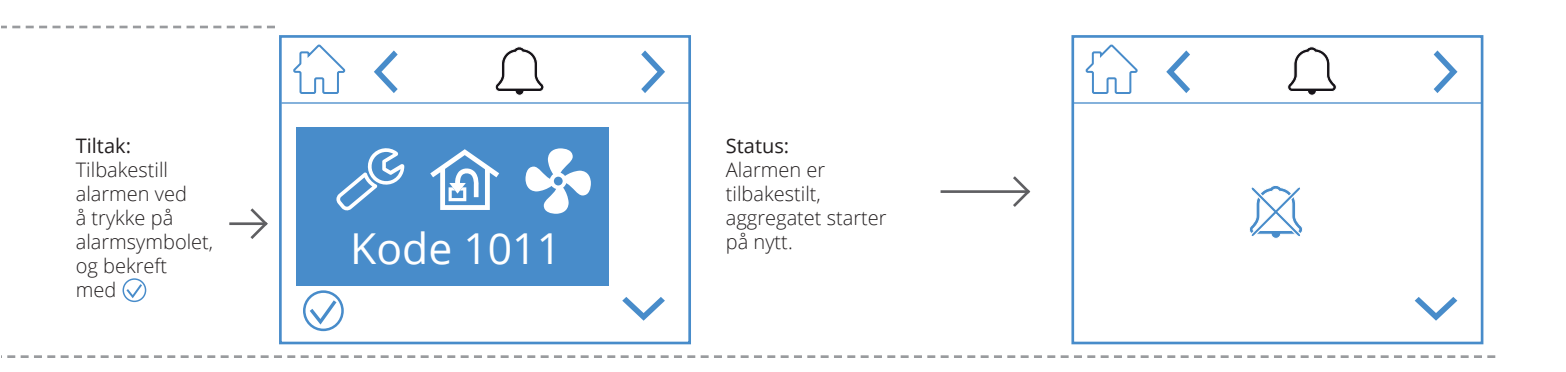

31

NO

### 5. Hastighetsinnstilling

Det er fem hastighetsmoduser å velge mellom, og fire av disse kan endres fra NordicPanel. Gjeldende hastighet vises som et fylt symbol.

|   | <ul> <li>BORTE: Dette er en konstant modus som er beregnet for bruk når bygningen ikke brukes over lengre perioder. Du kan også stille inn en forsinket start, som kan være praktisk hvis du har tatt en dusj rett før du skal forlate huset.</li> <li>Hvis Ovises sammen med symbolet, betyr det at det er en tidsforsinkelse før aggregatet bytter fra aktuell hastighet til BORTE.</li> </ul> |
|---|----------------------------------------------------------------------------------------------------|
| Î | HJEMME: Dette er en konstant modus som er beregnet for perioder der bygningen<br>er i normal bruk.                                                                                                    |
| 5 | HØY: Dette kan både være en konstant modus og en midlertidig modus med en fast<br>varighet. Den er beregnet for bruk når det er et midlertidig høyere ventilasjonsbehov.<br>Hvis ⊠ vises sammen med symbolet, betyr det at HØY er innstilt med tidsur, og at<br>ventilasjonen gjenopptar tidligere hastighet etter utløpt tidsur.                                                                |
|   | ILDSTED: Dette er bare tilgjengelig som en midlertidig modus med en fast varighet.<br>Den er beregnet for midlertidig bruk sammen med et ildsted. I denne modusen<br>skapes det et overtrykk i bygningen for å gjøre det enklere for røyken å gå opp<br>i skorsteinen, noe som hindrer at det kommer røyk inn i bygningen.                                                                       |
|   | <b>KJØKKENHETTE:</b> Denne modusen kan bare aktiveres ved hjelp av trådløst eller<br>kablet tilbehør som monteres i kjøkkenhetten din. Modusen aktiveres når du bruker<br>kjøkkenhetten din. Ikonet vises bare når den er aktivert.                                                                                                    |

32

For å bytte hastighet må du stå på startsiden og trykke på symbolet for hastigheten du vil bytte til, i dette tilfellet fra *BORTE* til *HJEMME*. Merk at også innstilt verdi for tilluftstemperatur endrer seg. **OBS!** Hvis det ikke er mulig å bytte hastighet, kan det skyldes at aggregatet er overstyrt fra kalender eller fysisk

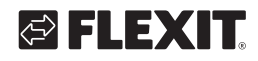

NO

inngang.

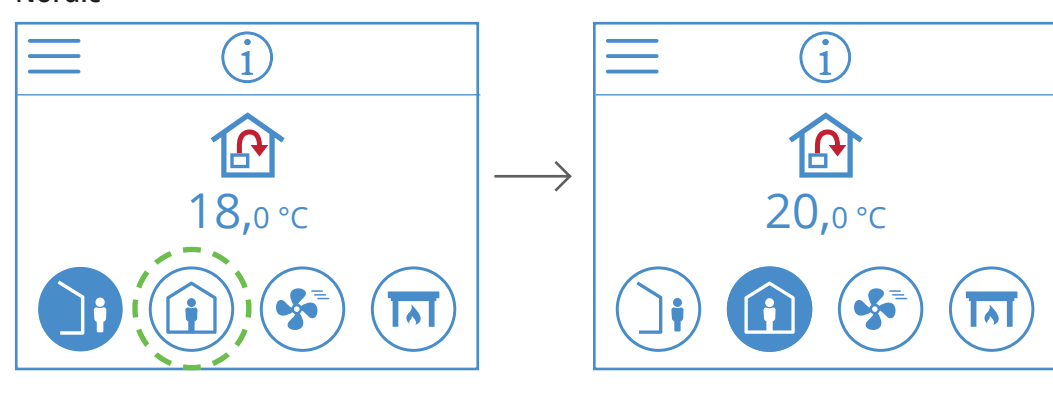

**EcoNordic W4**  $\widehat{\mathbf{1}}$ ١ **20,**0°c

**EcoNordic WH4** 

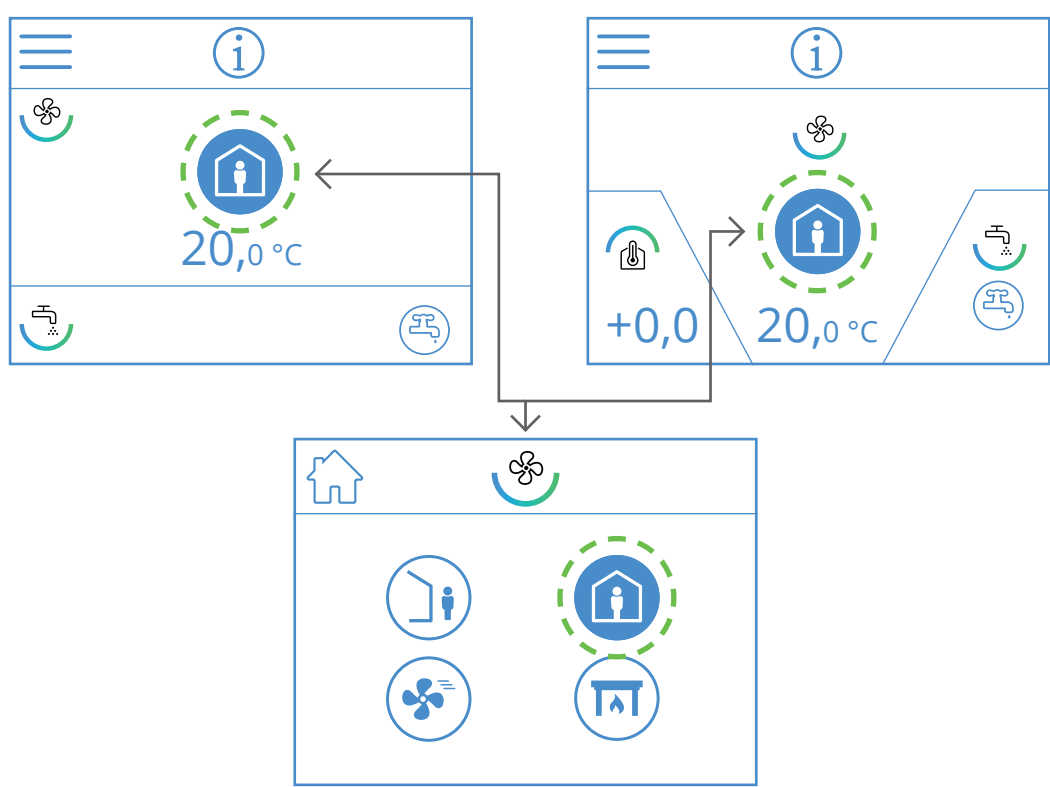

# 6. Temperaturinnstilling

NO

Det er to temperaturmoduser å velge mellom i NordicPanel, *BORTE* og *HJEMME*.

| <b>)</b> | BORTE: Denne innstillingen brukes til å angi temperaturbørverdien<br>for modusen BORTE.<br>Kan regulere både tilluft 论 og 🕥 avtrekksluft.<br>Du kan endre reguleringstype fra FlexitGO-appen.                                                         |
|----------|----------------------------------------------------------------------------------------------------|
|          | HJEMME: Denne modusen brukes til å angi temperaturbørverdien for<br>hastighetsmodusen HJEMME og andre temperaturmoduser (HØY, ILDSTED osv.).<br>Kan regulere både tilluft 论 og 🍙 avtrekksluft. Bytte av reguleringstype gjøres<br>fra appen FlexitGO. |

Nordic

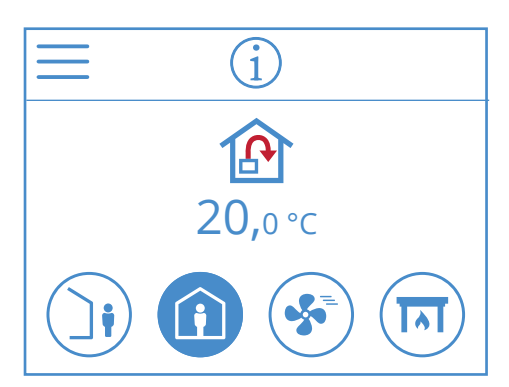

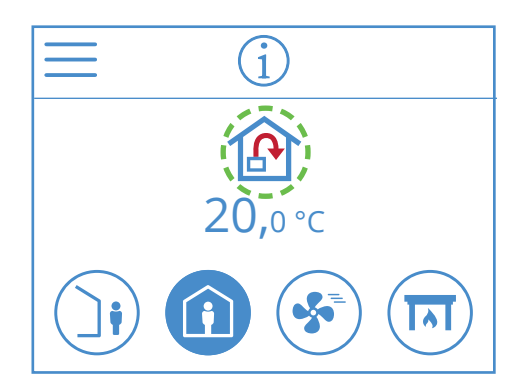

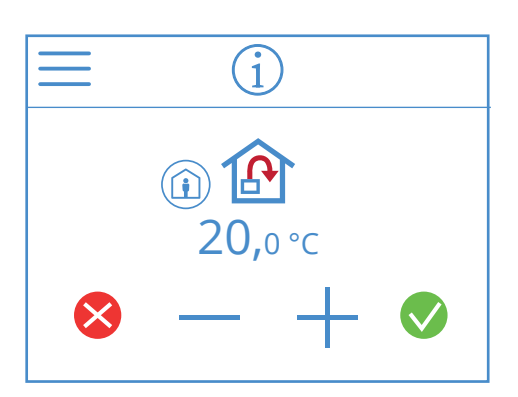

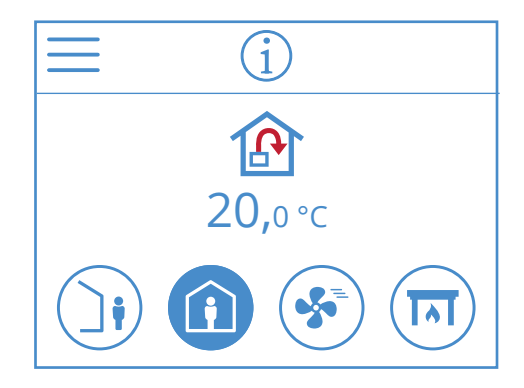

**EcoNordic W4** (i

**EcoNordic WH4** 

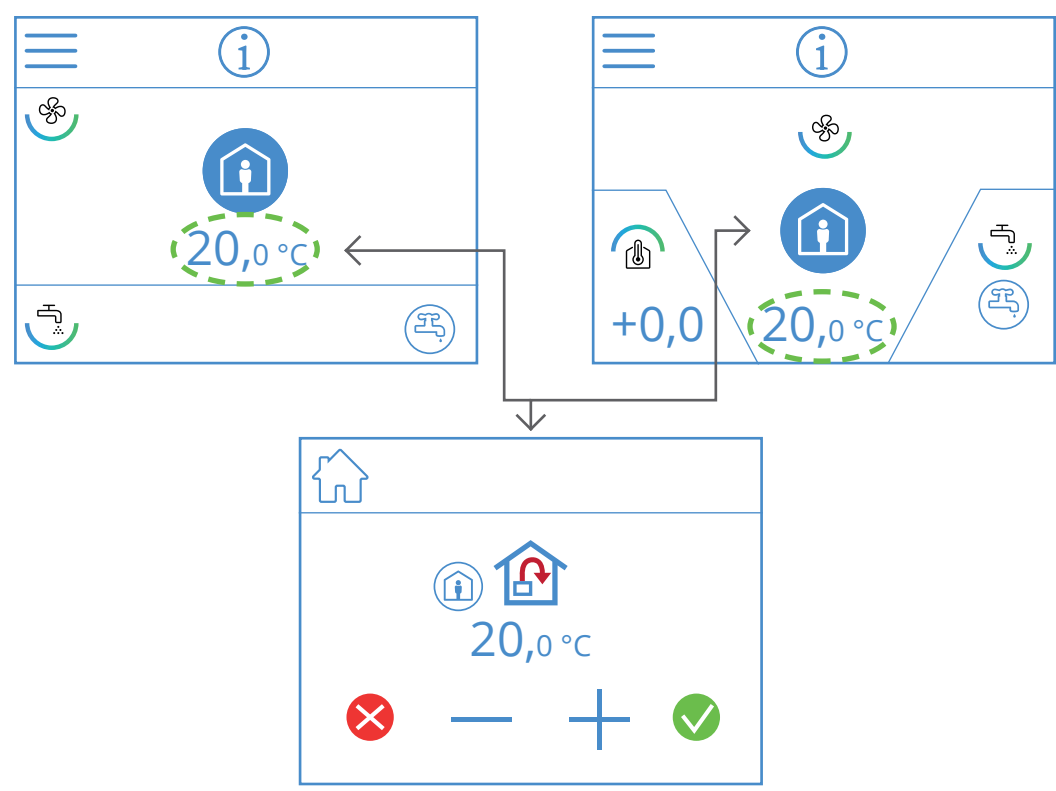

Du endrer børverdien for temperatur fra startsiden ved å trykke på symbolet for temperatur eller grader. Et nytt skjermbilde vises. Trykk på - eller + for å redusere eller øke temperaturbørverdien. Bekreft ved å trykke på 💎, for å angre endringen trykk på 😣. Startsiden vises på panelet igjen.

35

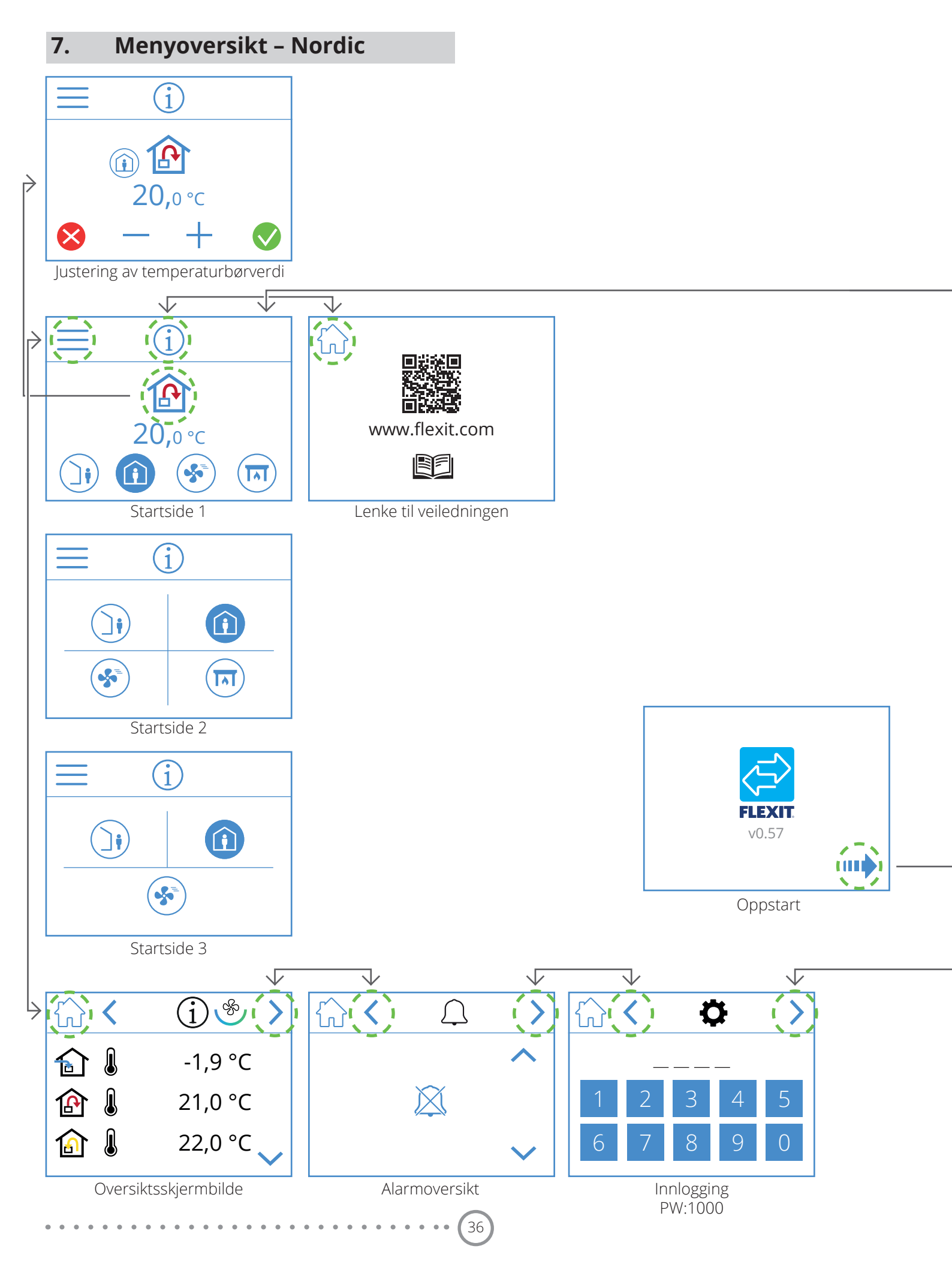

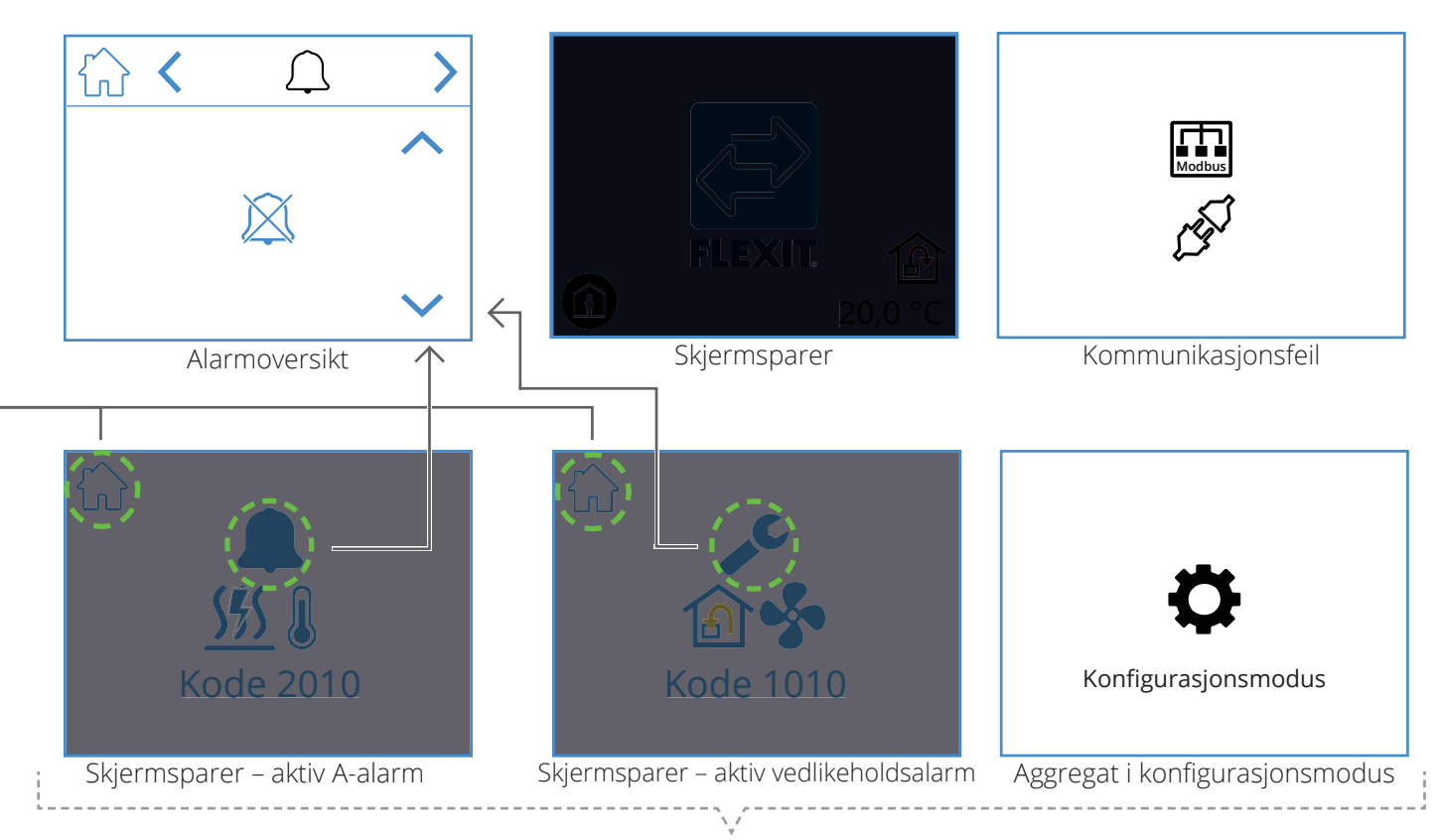

NO

Popup-skjermbilder

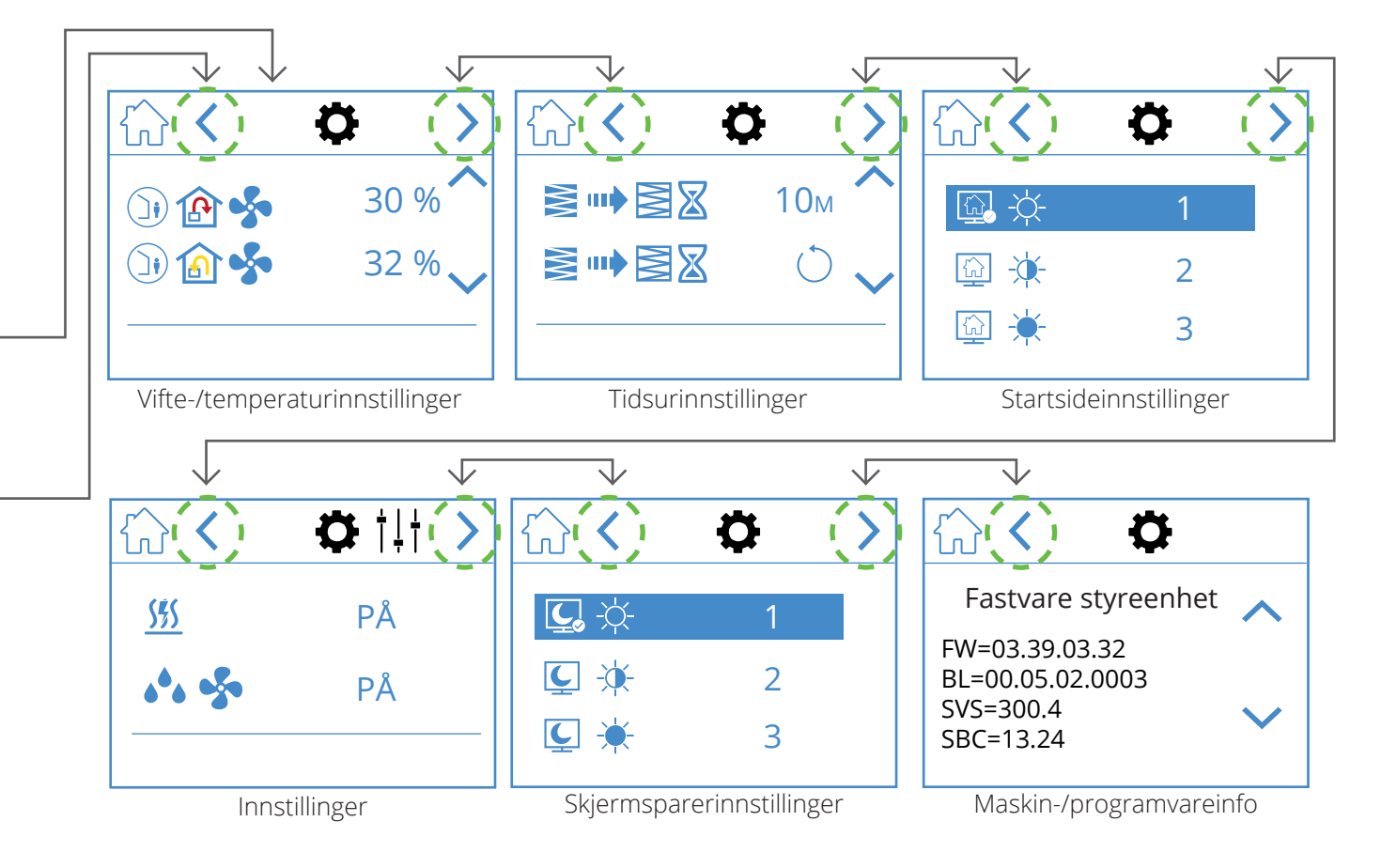

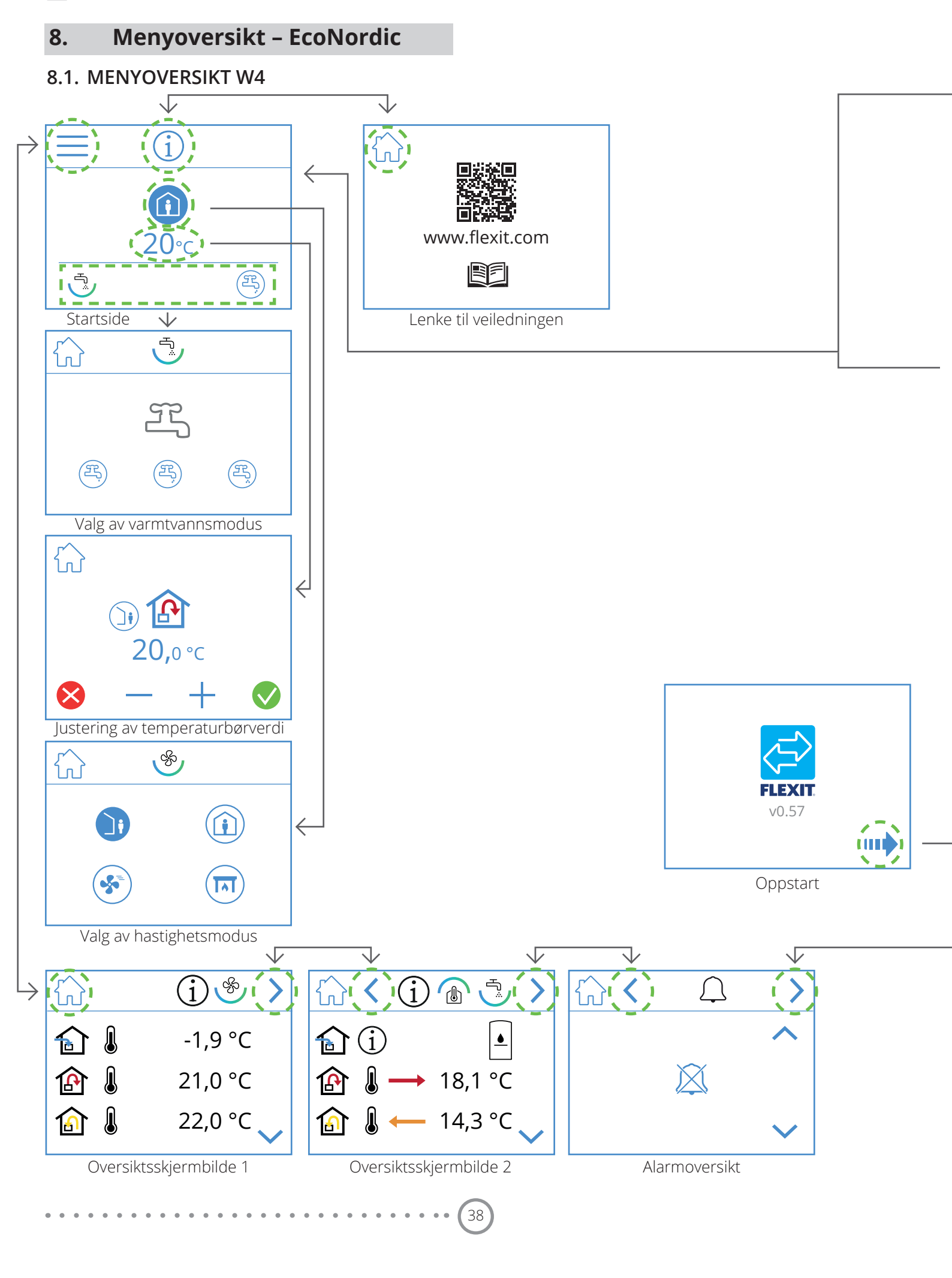

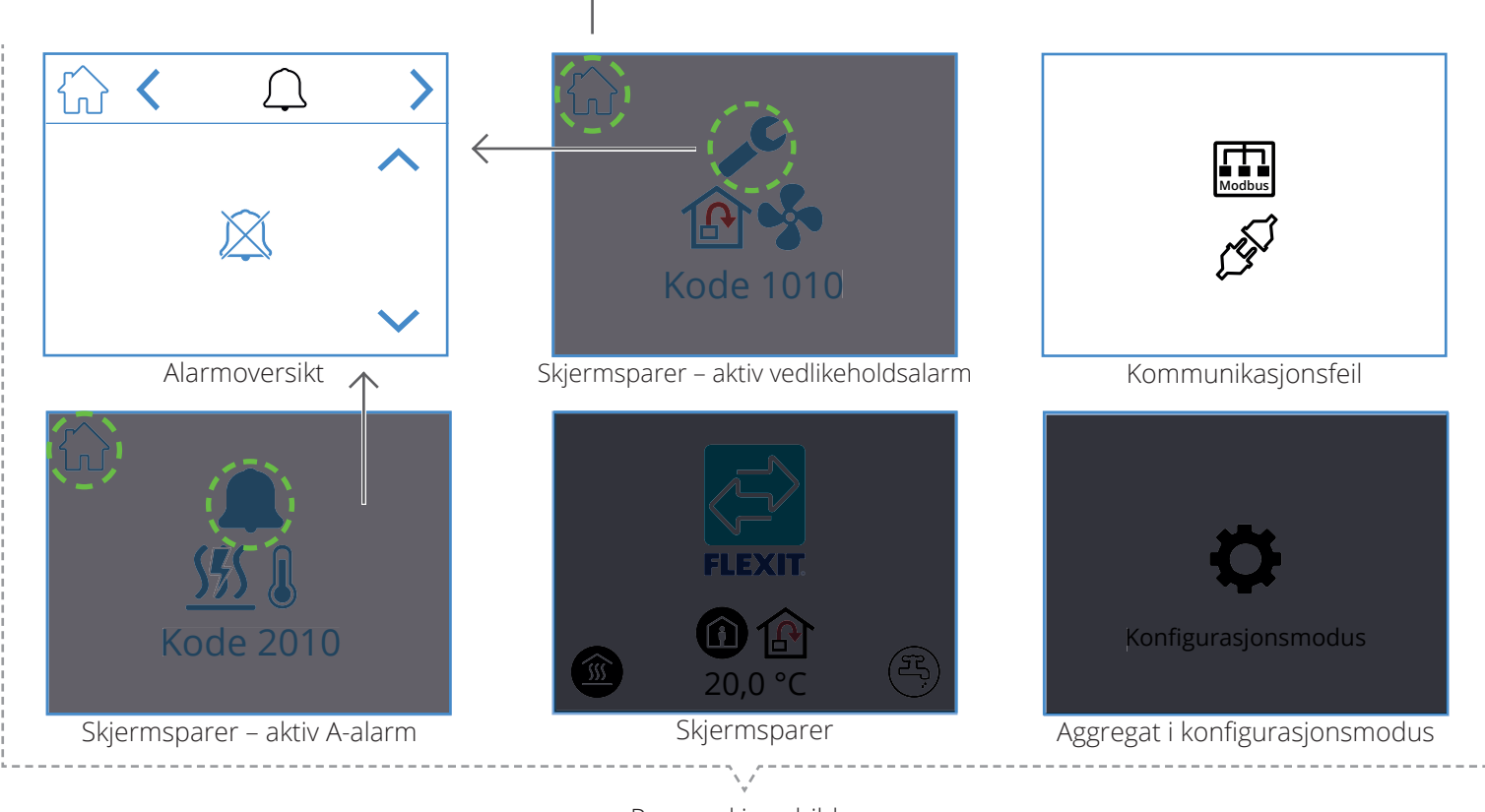

NO

Popup-skjermbilder

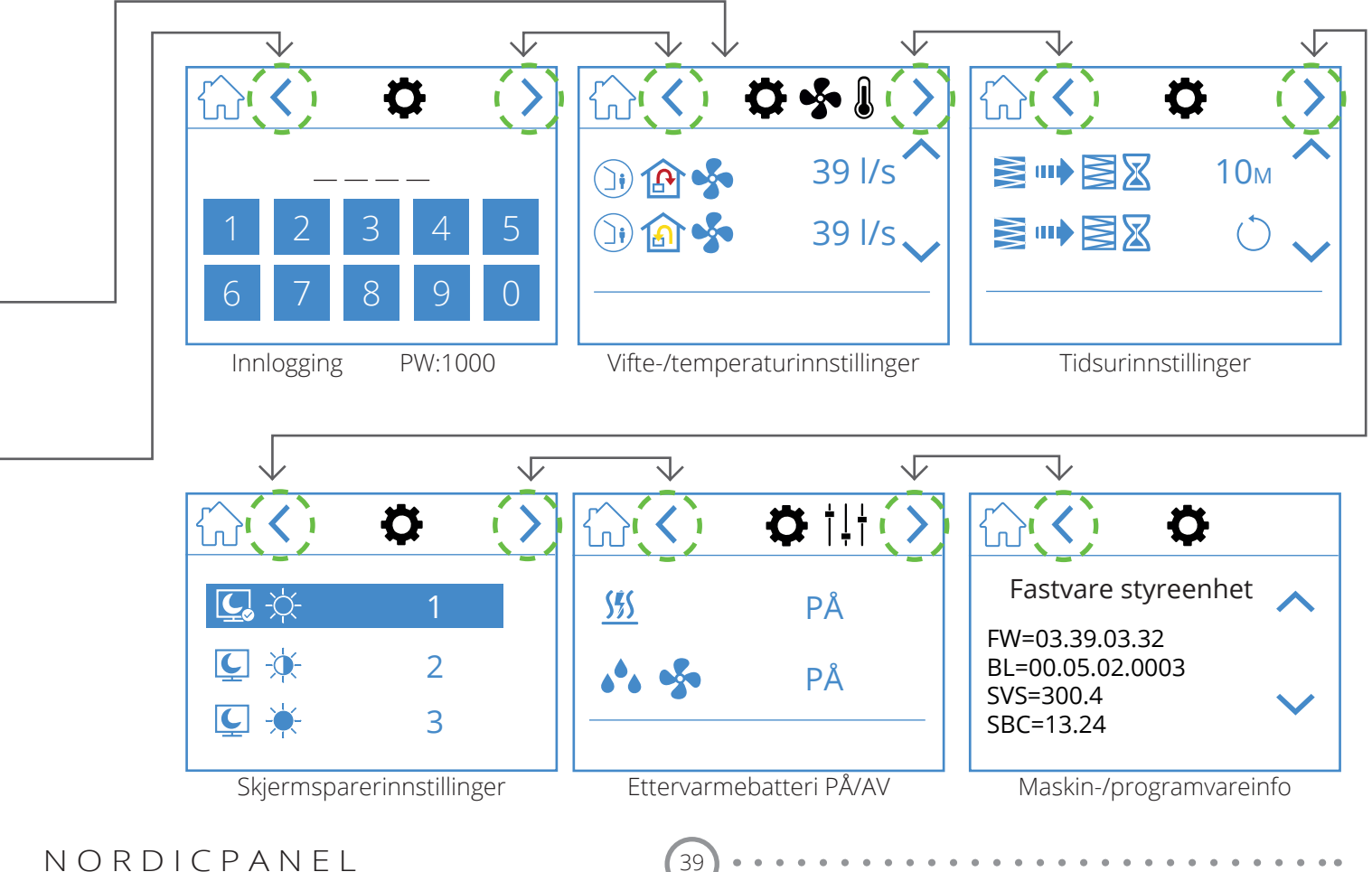

D

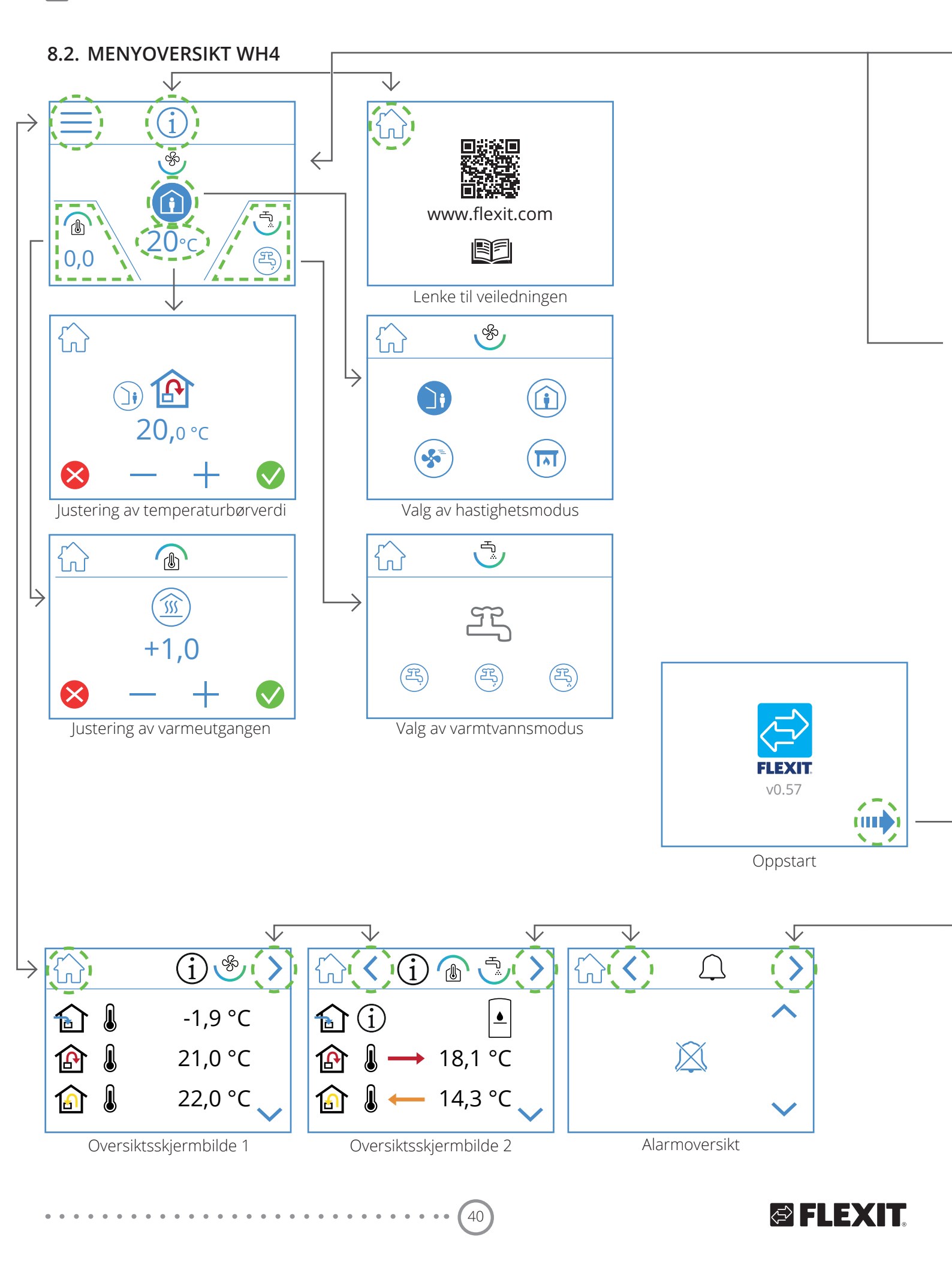

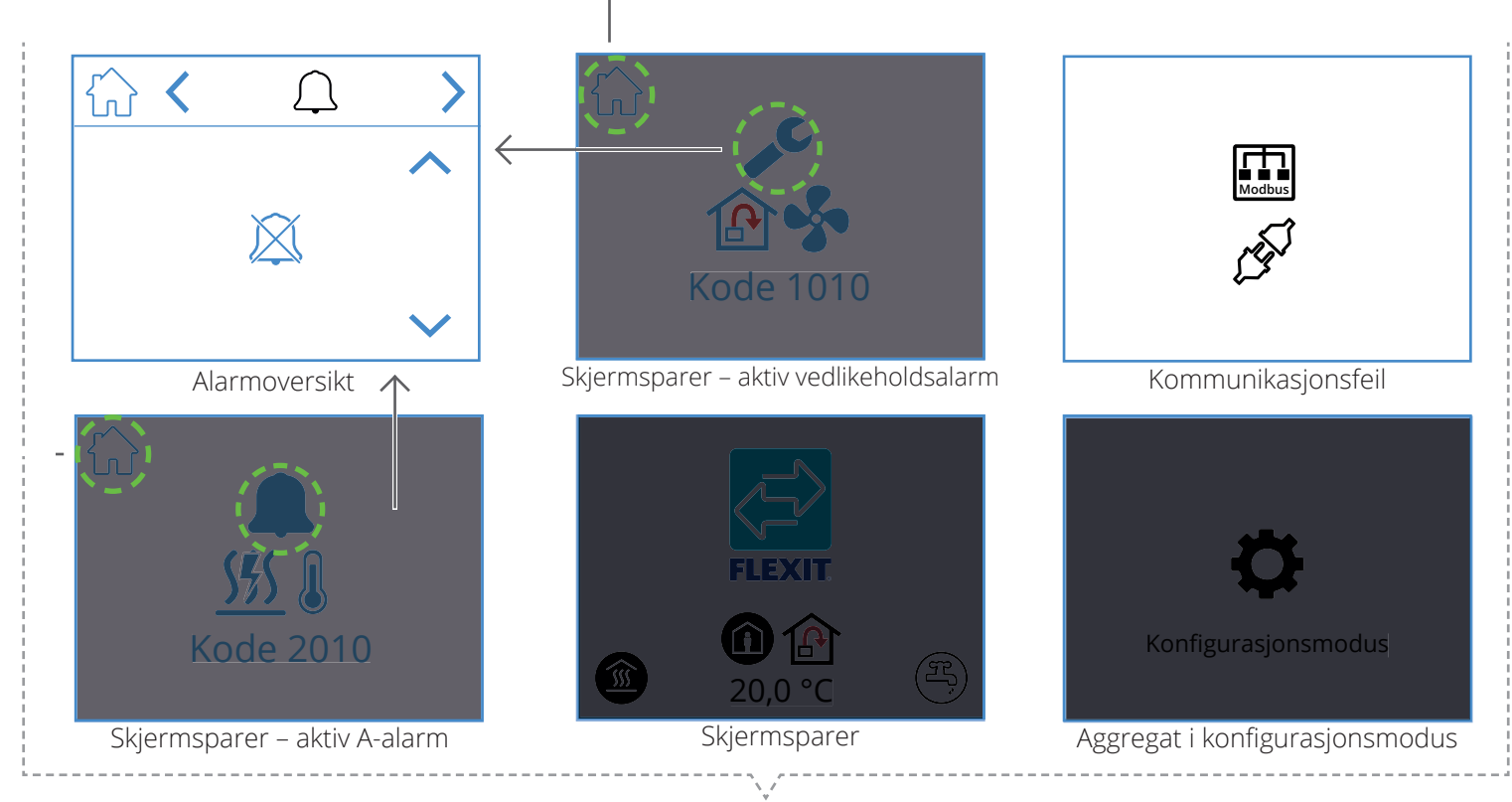

NO

Popup-skjermbilder

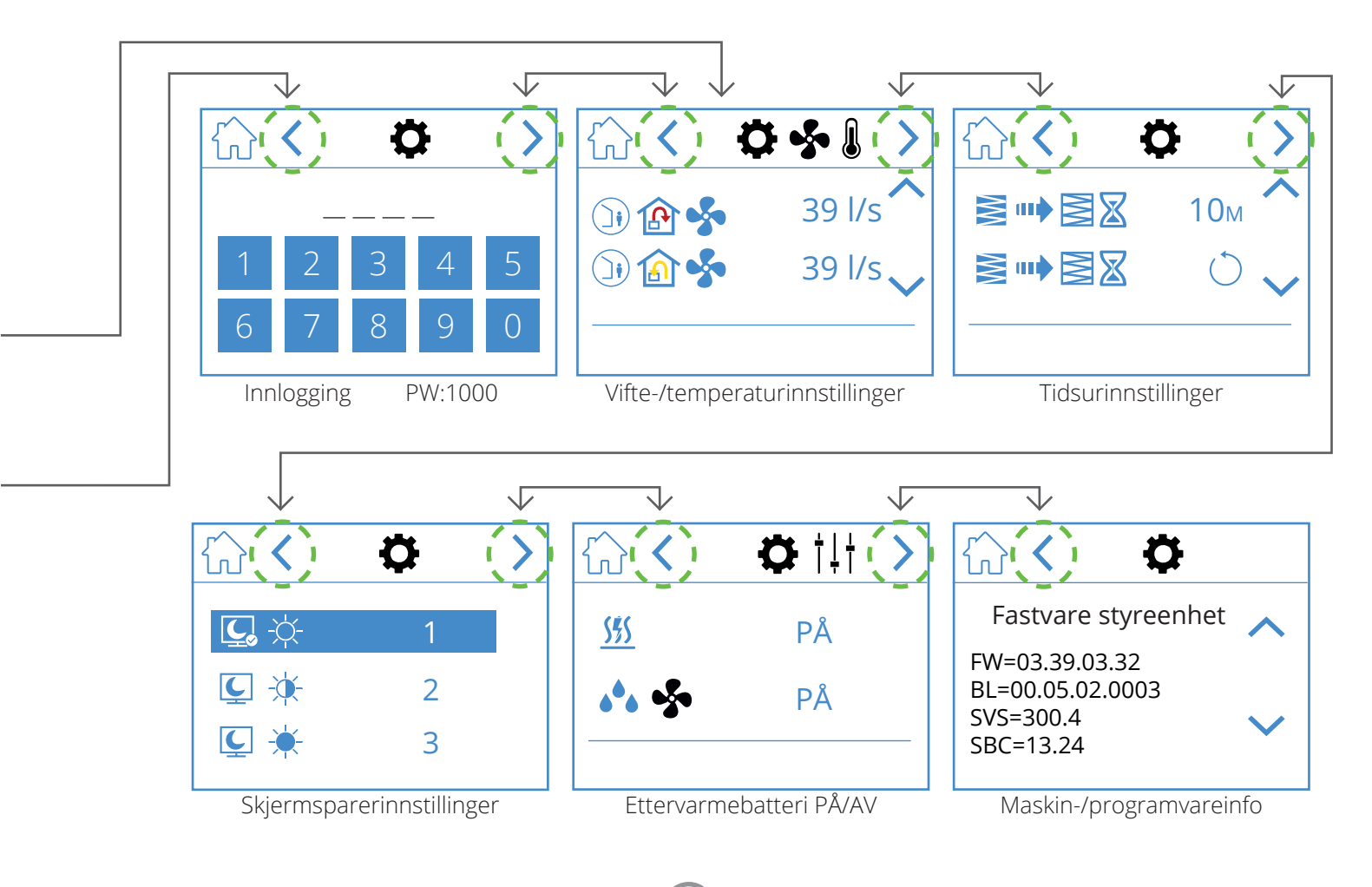

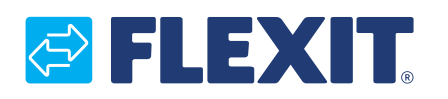

FLEXIT AS, Televeien 15, 1870 Ørje www.flexit.no